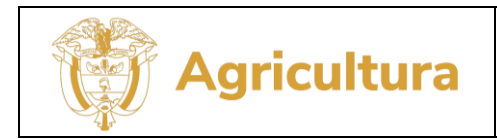

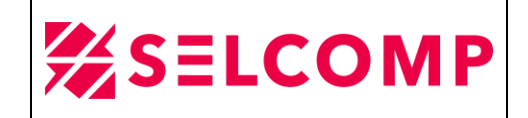

# **INFORME PRUEBAS DE RESTAURACIÓN – PRIMER SEMESTRE 2023**

# MINISTERIO DE AGRICULTURA Y DESARROLLO RURAL

# Preparado por: Selcomp Ingeniería SAS.

Bogotá, junio 2023

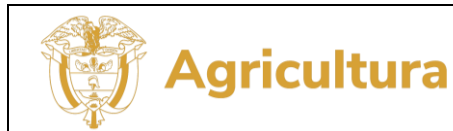

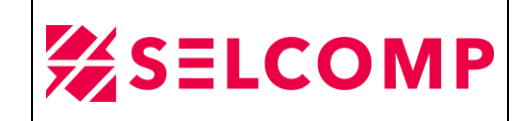

#### CONTENIDO

| 1.   | INTROD | DUCCIÓN                                                 | 4  |   |
|------|--------|---------------------------------------------------------|----|---|
| 2.   | DESCR  | IPCIÓN DE LA PLATAFORMA Y/O SERVICIO – VEEAM BACKUP     | 4  |   |
| 2.1. | COMP   | ONENTES PRINCIPALES DE VEEAM BACKUP AND REPLICATION     | 5  |   |
| 2.2. | CARA   | CTERISTRICAS DEL SERVICIO                               | 5  |   |
|      | 2.2.1. | Licencias que tiene instalada la plataforma             | 5  | 1 |
|      | 2.2.2. | Especificaciones técnicas – Sistema Operativo Instalado | 6  | 1 |
|      | 2.2.3. | Información de acceso a herramientas de administración  | 7  |   |
|      | 2.2.4. | Unidades de Almacenamiento On-premise                   | 7  |   |
|      | 2.1.1. | Capacidad de dispositivos de almacenamiento             | 8  | , |
|      | 2.1.2. | Estado y desempeño de NUTANIX                           | 8  | , |
| 3.   | PRUEB  | AS DE RESTAURACIÓN                                      | 9  |   |
| 3.1. | RESTA  | URACIÓN DE ARCHIVO                                      | 9  |   |
|      | 3.1.1. | log de restauración de archivo                          | 11 |   |
| 3.2. | RESTA  | URACIÓN DE BASES DE DATOS                               | 13 |   |
|      | 3.2.1. | log de restauración de bases de datos                   | 19 |   |
| 3.3. | RESTA  | URACIÓN DE MAQUINA VIRTUAL                              | 20 |   |
|      | 3.3.1. | log de restauración de maquina virtual                  | 23 | , |
| GLC  | SARIO  |                                                         | 25 |   |

#### **INDICE DE TABLAS**

| TABLA 1. | Acceso a herramientas de administración del sistema de VEEAM-BACKUP7 |
|----------|----------------------------------------------------------------------|
| TABLA 2. | Detalle unidades de almacenamiento                                   |

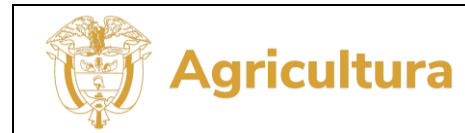

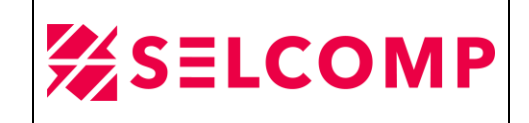

#### **INDICE DE FIGURAS**

| Figura 1. | Nodo 1 – Server de administración para la herramienta de VEEAM BACKUP | 5  |
|-----------|-----------------------------------------------------------------------|----|
| Figura 2. | Licenciamiento VEEAM BACKUP.                                          | .6 |
| Figura 3. | Sistema Operativo servidor Veeam-Win-Node1                            | 6  |
| Figura 4. | Uso de espacio de almacenamiento de NUTANIX                           | 8  |
| Figura 5. | Estado de la plataforma de NUTANIX                                    | 8  |

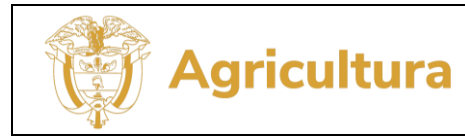

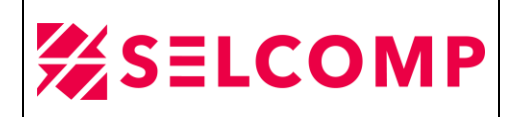

#### 1. INTRODUCCIÓN.

Este informe presenta las evidencias de pruebas de restauración correspondientes al primer periodo del año 2023 de la información respaldada de máquinas virtuales, bases de datos, sistemas operativos; entre otros, con el fin de verificar la integridad de la data respaldada de acuerdo con la Política Técnica de Tic para el Ministerio de Agricultura y Desarrollo Rural que se establece en el literal g. Pruebas de Restauración.

#### 2. DESCRIPCIÓN DE LA PLATAFORMA Y/O SERVICIO – VEEAM BACKUP

La herramienta VEEAM-BACKUP se encuentra en una solución de implementación de plataforma Nutanix NX-1175S-G8 la cual está compuesta por 4 CVM (Controller virtual Machine), que se ejecutan en cada nodo y es la encargada de realizar la agrupación de almacenamiento local, procesamiento y memoria de todos los nodos en el clúster.

Esta solución es un sistema hyperconvergente y está compuesto por un clúster llamado NTNX-MAR-BACKUP, con una capacidad total de almacenamiento de 53.81 TiB y se destinaron específicamente para almacenamiento de Backup. La solución de Nutanix Mine es una solución de copia de seguridad dedicada, en la que solo las máquinas virtuales de componentes de copia de seguridad se ejecutan en el clúster de Mine y el almacenamiento del clúster se utiliza para almacenar cargas de trabajo de copia de seguridad.

Esta solución está compuesta por 6 MV (máquinas virtuales), de las cuales 3 MV están con SO Windows server 2019 standard y 3 MV con SO Linux distribución Ubuntu, la licencia VEEAM BACKUP se encentra activa en la MV Windows nodo 1 y en este nodo se encuentra la consola de administración. A continuación, en la siguiente imagen se puede evidenciar los datos de este nodo:

El presente documento fue diseñado para el Ministerio de Agricultura y Desarrollo Rural – MADR, por Selcomp Ingeniería S.A.S., en virtud de la ejecución de la Orden de Compra No. 99058 -Contrato No.20220658 Página 4 de 25

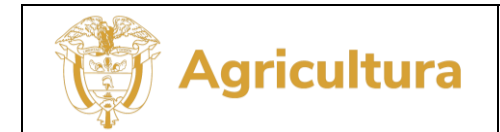

#### MESA DE SERVICIO TI INFORME PRUEBAS DE RESTAURACIÓN

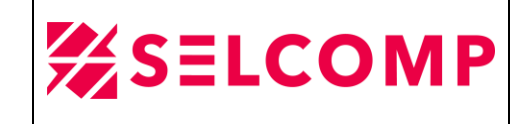

| Server Ma                                            | nager • Local Ser                                                                           | ver                                                                        |                                                                                                    | • 🕄   🏴 Manage Tools View                                                                                                    | Help  |
|------------------------------------------------------|---------------------------------------------------------------------------------------------|----------------------------------------------------------------------------|----------------------------------------------------------------------------------------------------|----------------------------------------------------------------------------------------------------|-------|
| Dashboard                                            | PROPERTIES<br>For Veeam-Win-Node1                                                           |                                                                            |                                                                                                    | TASKS                                                                                                    | •     |
| Local Server  All Servers  File and Storage Services | Computer name<br>Workgroup                                                                  | Veeam-Win-Node1<br>WORKGROUP                                               | Last installed updates<br>Windows Update<br>Last checked for updates                                                  | 2/17/2023 10:05 AM<br>Download updates only, using Windows Update<br>4/24/2023 11:47 AM                                           |       |
|                                                      | Windows Defender Firewall<br>Remote management<br>Remote Desktop<br>NIC Teaming<br>Ethernet | Public: Off<br>Enabled<br>Enabled<br>Disabled<br>172.20.40.3, IPv6 enabled | Windows Defender Antivirus<br>Feedback & Diagnostics<br>IE Enhanced Security Configuration<br>Time zone<br>Product ID | Real-Time Protection: On<br>Settings<br>Off<br>(UTC-05:00) Bogota, Lima, Quito, Rio Branco<br>00429-80658-00501-AA002 (activated) |       |
|                                                      | Operating system version<br>Hardware information                                            | Microsoft Windows Server 2019 Standard<br>Nutanix AHV                      | Processors<br>Installed memory (RAM)<br>Total disk space                                                              | Intel(R) Xeon(R) Gold 5318Y CPU @ 2.10GHz, Intel(R) Xeon(R) Gold 5318Y CPU @ 2.<br>16 G8<br>399.51 G8                             | .10Gł |

Figura 1. Nodo 1 – Server de administración para la herramienta de VEEAM BACKUP.

# 2.1. COMPONENTES PRINCIPALES DE VEEAM BACKUP AND REPLICATION

El servicio de Veeam Backup se basa en un escenario de despliegue simple "todo en uno" en el que los siguientes componentes de Veeam se despliegan en 6 servidores y en uno de ellos se administran los siguientes componentes:

- Servidor de copia de seguridad.
- Base de datos de configuración.
- Proxy de copia de seguridad.
- Repositorio de copia de seguridad.
- Monte el servidor.
- Proxy de interacción de invitado.
- Consola.

## 2.2. CARACTERISTRICAS DEL SERVICIO

## 2.2.1. Licencias que tiene instalada la plataforma.

La herramienta VEEAM BACKUP cuenta con 170 Licencias y tienen vigencia hasta 06 de febrero del 2024, estas licencias deben ser distribuidas para la copia de MV, Bases de Datos, File Server y otros sistemas, se debe tener en cuenta que la herramienta consume 1 licencia por cada máquina virtual y en los casos de file server consume 1

El presente documento fue diseñado para el Ministerio de Agricultura y Desarrollo Rural – MADR, por Selcomp Ingeniería S.A.S., en virtud de la ejecución de la Orden de Compra No. 99058 -Contrato No.20220658 Página 5 de 25

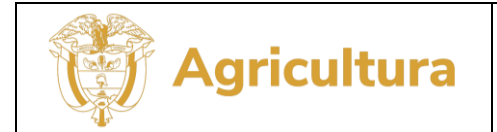

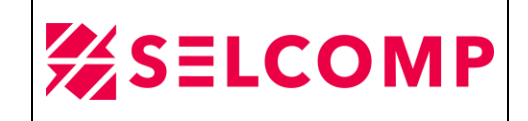

licencia por cada 500GB de data según la configuración y ejecución del JOB. Actualmente se tienen consumidas 160 licencias:

|                   | Ľ         | icense Information        | ×             |
|-------------------|-----------|---------------------------|---------------|
| License Instances |           |                           |               |
| License Informat  | ion       |                           | Install       |
| Status            |           | Valid                     | Remove        |
| Туре              |           | Subscription              | Update Now    |
| Edition           |           | Enterprise Plus           |               |
| Support ID        |           | 02916319                  | Create Report |
| Licensed to       |           | Ministerio de Agricultura | Renew         |
| Instances         |           |                           |               |
| Package           |           | Suite                     |               |
| Instances         |           | 170 (160 used)            |               |
| Expiration date   |           | 2/6/2024 (250 days)       |               |
| 1                 | Figura 2. | Licenciamiento VEEAM BACK | UP.           |

## 2.2.2. Especificaciones técnicas – Sistema Operativo Instalado

| Windows edition          |                                                                   |  |  |
|--------------------------|-------------------------------------------------------------------|--|--|
| Windows Server 2019 St   | andard                                                            |  |  |
| © 2018 Microsoft Corpo   | oration. All rights reserved.                                     |  |  |
|                          |                                                                   |  |  |
| System                   |                                                                   |  |  |
| Processor:               | Intel(R) Xeon(R) Gold 5318Y CPU @ 2.10GHz 2.10 GHz (2 processors) |  |  |
| Installed memory (RAM    | ): 16.0 GB                                                        |  |  |
| System type:             | 64-bit Operating System, x64-based processor                      |  |  |
| Pen and Touch:           | No Pen or Touch Input is available for this Display               |  |  |
| Computer name, domain, a | nd workgroup settings                                             |  |  |
| C                        | Verse We Nedd                                                     |  |  |
| Computer name:           | veeam-win-ivodel                                                  |  |  |
| Full computer name:      | Veeam-Win-Node1                                                   |  |  |
| Figura 3. Si             | stema Operativo servidor Veeam-Win-Node1.                         |  |  |

View basic information about your computer

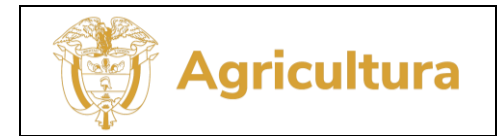

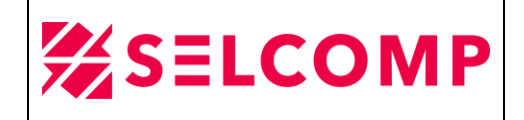

#### 2.2.3. Información de acceso a herramientas de administración

| DIRECCION IP       | TIPO DE INTERFAZ                                                 |
|--------------------|------------------------------------------------------------------|
|                    |                                                                  |
| 172.20.40.3        | Remote Administration Console for Windows.                       |
|                    |                                                                  |
| 172.20.30.155:9440 | Nutanix Prisma Element(Web)                                      |
| TABLA 1. Acc       | ceso a herramientas de administración del sistema de VEEAM-BACKI |

## 2.2.4. Unidades de Almacenamiento On-premise

A continuación, se listan los componentes del dispositivo de cintas LTO5, dispositivo de Disco Store Once y almacenamiento NTX, donde los dos primeros medios se utilizan para la toma de Backup's mediante el servidor Aristóteles para la plataforma de VEEAM :

| SERVIDOR                          | DISPOSITIVOS                       | ROL                   |
|-----------------------------------|------------------------------------|-----------------------|
|                                   | HP-MSL LTO5                        | Librería              |
|                                   | LTO-Ultrium_D1                     | Drive 1               |
| Aristoteles.minagricultura.gov.co | LTO-Ultrium_D2                     | Drive 2               |
|                                   | HP: D2D                            | StoreOnce             |
| NUTANIX                           | Veeam_Scale_Out_Repository         | Almacenamiento<br>NTX |
| TABLA 2.                          | Detalle unidades de almacenamiento | ).                    |

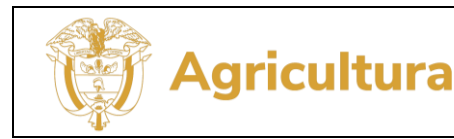

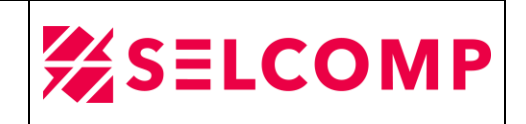

#### 2.1.1.Capacidad de dispositivos de almacenamiento.

La siguiente imagen presenta el espacio usado y disponible de la solución de almacenamiento de NUTANIX y este medio es usado para almacenar las copias de seguridad del Ministerio de Agricultura y Desarrollo Rural con frecuencia diaria y mensual para modalidad de Backup full y diarios en modalidad incremental. Para el mes de junio presento un 62,94% de ocupación.

| Cluster: 33.9 TIB (62.94%) used of 53.85 TIB provisioned |                                              | 19.96 TIB Available | Logical ~ |
|----------------------------------------------------------|----------------------------------------------|---------------------|-----------|
|                                                          |                                              |                     |           |
| Figura 4.                                                | Uso de espacio de almacenamiento de NUTANIX. |                     |           |

#### 2.1.2. Estado y desempeño de NUTANIX

En la siguiente imagen se puede evidenciar el estado de la plataforma de NUTANIX, no se evidencian warning y su estado es bueno:

| NTNX-MAR-BACKUP                        | Home ~                                            | 🧇 🔘 144 ×                                 |                       |                        |                  |           |                 | Q? × 🌣 admin 🗸                     |
|----------------------------------------|---------------------------------------------------|-------------------------------------------|-----------------------|------------------------|------------------|-----------|-----------------|------------------------------------|
| Hypervisor Summary                     | Prism Central                                     | Cluster-wide Controller IO                | PS 165 IOPS           | Health                 |                  |           | Critical Alerts |                                    |
| AHV<br>VERSION NUTANIX<br>20220304.342 | Connected<br>172.20.40.12 Launch                  | 489 IOPS<br>                              | 10:00 AM GOOD         |                        |                  |           |                 | 2                                  |
| Storage Summary                        | 🌣 Logical 🗸                                       | Cluster-wide Controller IO                | B/W 1.33 MBps         | Disks                  | • 0              | • 0 • 16  | 0               |                                    |
| 53.85 TiB Total Capacity               | View Details                                      | 35.79 MBps                                | $\Lambda$             | VMs                    | • 0              | • 0 • 14  | No Critic       | cal Alerts                         |
|                                        |                                                   | MA 00:00 AM                               | 10:00 AM              | Storage Containers     | • 0              | 0 8       |                 |                                    |
| VM Summary                             |                                                   | Cluster-wide Controller Latency © 1.09 ms |                       | Data Resiliency Status |                  |           | Warning Alerts  |                                    |
| 14<br>VM(S)                            | HA Status Ok<br>• On 14<br>• Off 0<br>• Suspend 0 | 1.64 ms                                   | 10:00 AM              |                        | ОК               |           | No Warn         | ing Alerts                         |
| Hardware Summary                       |                                                   | Cluster CPU Usage                         | Cluster Memory Us     | Data resilient a       | as per configura | ation     | Info Alerts     | Events                             |
| 4                                      | 11/1/1750.00                                      | 16.16                                     | 92.29.                | Failure Domain 🛛       |                  | Node      |                 | 22                                 |
| 4 4<br>HOSTS BLOCKS                    | NX-1175S-G8<br>MODEL                              | OF 201.6 GHz                              | OZ.20%<br>OF 0.98 TIB | Fault Tolerance        |                  | Node<br>1 | No Info Alerts  | EVENTS<br>Last event 3 minutes ago |
|                                        |                                                   |                                           |                       |                        |                  |           |                 |                                    |

Figura 5. Estado de la plataforma de NUTANIX.

El presente documento fue diseñado para el Ministerio de Agricultura y Desarrollo Rural – MADR, por Selcomp Ingeniería S.A.S., en virtud de la ejecución de la Orden de Compra No. 99058 -Contrato No.20220658 Página 8 de 25

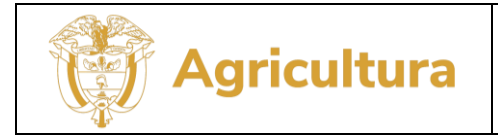

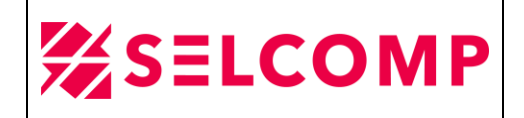

#### 3. PRUEBAS DE RESTAURACIÓN

## 3.1. RESTAURACIÓN DE ARCHIVO

Se realizan pruebas de restauración del Mensual\_servidor\_Marx\_Q\_Events, se toma una carpeta como referencia a restaurar.

En la siguiente imagen se puede evidenciar que en la ruta en mención no se encontraba la carpeta llamada **CONTRATOS CENTRAL DE CUENTAS 2021**, por lo tanto, se procede a restaurar desde la herramienta de Veeam Backup:

| ral_Cuentas_V2 > Compartida Central De Cuentas v |  |                       |                     |  |  |
|--------------------------------------------------|--|-----------------------|---------------------|--|--|
| Nombre                                           |  | Fecha de modificación | Тіро                |  |  |
| 📑 2. central de cuentas                          |  | 09/06/2023 10:31      | Carpeta de archivos |  |  |
| 3. COMISIONES CADENA PRESUPUESTAL                |  | 24/05/2023 8:54       | Carpeta de archivos |  |  |
| <u>3</u> 2020                                    |  | 16/04/2021 22:03      | Carpeta de archivos |  |  |
| ARCHIVOS ANTERIORES                              |  | 27/07/2021 11:48      | Carpeta de archivos |  |  |
| CLAUDIA ROJAS                                    |  | 08/06/2023 8:53       | Carpeta de archivos |  |  |
| CONTRATOS CENTRAL DE CUENTAS 2018                |  | 13/02/2020 19:13      | Carpeta de archivos |  |  |
| CONTRATOS CENTRAL DE CUENTAS 2019                |  | 22/12/2021 17:58      | Carpeta de archivos |  |  |
| CONTRATOS CENTRAL DE CUENTAS 2020                |  | 28/05/2021 16:07      | Carpeta de archivos |  |  |
| CONTRATOS CENTRAL DE CUENTAS 2022                |  | 18/05/2023 16:05      | Carpeta de archivos |  |  |
| CONTRATOS CENTRAL DE CUENTAS 2023                |  | 29/06/2023 14:21      | Carpeta de archivos |  |  |
| CUADRO CENTRAL DE CUENTAS 2017                   |  | 30/12/2019 18:20      | Carpeta de archivos |  |  |
| CUADROS CENTRAL DE CUENTAS                       |  | 20/01/2020 13:35      | Carpeta de archivos |  |  |

En la herramienta de Veeam Backup se ingresa a la opción Home>Backups>Disk y se selecciona el JOB Mensual\_servidor\_Marx\_Q\_Events luego clic derecho y se selecciona la opción Files and Folders:

| 周 Backup Tools<br>■・ Home Backup                                             |                                                                                                    |                                                                                                    |                | Veeam Backup and Replication                                                                                                    |                                          | - |
|------------------------------------------------------------------------------|----------------------------------------------------------------------------------------------------|----------------------------------------------------------------------------------------------------|----------------|----------------------------------------------------------------------------------------------------|------------------------------------------|---|
| Instant Entire Rollback Files and Recovery Share Share Share Folders Actions |                                                                                                    |                                                                                                    |                |                                                                                                    |                                          |   |
| lome                                                                         | Q. Type in an object name to search for                                                                   | ×                                                                                                    |                |                                                                                                    |                                          |   |
| · 後 Jobs<br>通 Backup<br>遊 Tape                                               | Job name           Image: Servidor_Marx_N_FL_SG_Sub_Admon           Image: Mensual_servidor_Marx_Q_Events | Creation time<br>2/20/2023 2:20 PM<br>3/3/2023 6:04 PM                                                                                 | Restore points | Repository 1<br>Veeam_Scale_Out_Repository_0005f331-f570-7f5d-4e6f-40a6b79df14c<br>Veeam_Scale_Out_Repository_0005f331-f570-7f5d-4e6f-40a6b79df14c                                                                                                    | Platform<br>File share<br>File share     |   |
| Backups<br>Disk<br>Tape<br>Last 24 Hours<br>Running (2)                      | 172.20.50.16                                                                                              | Instant file share recovery       Instant file share       Entire file share       Rollback to a point in time       Files and folders | 15             | Veram_Scale_Out_Repository_000543314570-775d-4e6f-40.66b73df14c<br>Veram_Scale_Out_Repository_000543314570-775d-4e6f-40.66b73df14c<br>Veram_Scale_Out_Repository_000543314570-775d-4e6f-40.66b73df14c<br>Veram_Scale_Out_Repository_00053314570-775d-4e6f-40.66b73df14c | Windows<br>Windows<br>Windows<br>Windows |   |

El presente documento fue diseñado para el Ministerio de Agricultura y Desarrollo Rural – MADR, por Selcomp Ingeniería S.A.S., en virtud de la ejecución de la Orden de Compra No. 99058 -Contrato No.20220658 Página 9 de 25

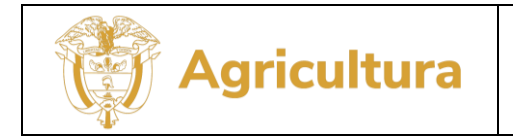

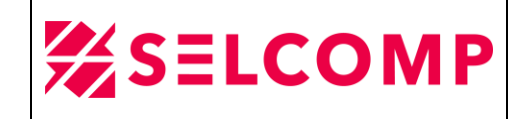

Luego seleccionamos la carpeta de archivos a restaurar, clic derecho Restore> Overwrite:

| 20 A                                                                                                | 172.20.50.16 - Backu              | p Browser                     |          |                    |                     | - a x |
|----------------------------------------------------------------------------------------------------|-----------------------------------|-------------------------------|----------|--------------------|---------------------|-------|
| Home                                                                                                |                                   |                               |          |                    |                     | 0     |
| Seck     Forward Galary       Back     Forward Galary       Navigation     Time       Restore point |                                   |                               |          |                    |                     |       |
| a 👸 172.20.50.16                                                                                    |                                   | ÷                             |          | 1                  |                     |       |
| 4 📫 Q                                                                                               | V Type in an object name to searc | th for                        |          |                    |                     |       |
| b is script                                                                                         | Name 🕇                            | Туре                          | Size     | Creation Date      | Modified Date       |       |
| Central_Cuentas_Dic2016                                                                             | CAJA MENOR 2021                   | Folder                        |          | 1/25/2021 6:33 PM  | 1/14/2022 4:53 PM   | ^     |
| Compartida Central De Cuentas                                                                       | COMPROMISOS 2021_archivos         | Folder                        |          | 12/1/2021 10:38 AM | 12/1/2021 10:38 AM  |       |
| 2. central de cuentas                                                                               | CONTRATISTAS 2021                 | Folder                        |          | 3/12/2021 7:39 AM  | 3/6/2022 4:34 PM    |       |
| S. COMISIONES CADENA PRESUPUESTAL                                                                   | CONVENIOS 2021                    | Folder                        |          | 2/3/2021 8:54 AM   | 5/11/2023 5:45 PM   |       |
|                                                                                                    | CONVENIOS - VIGENCIAS FUT         | Folder                        |          | 11/29/2021 9:35 AM | 6/21/2023 1:35 PM   |       |
| CAUDIA ROLAS                                                                                        | CUADRO CONSOLIDADO 2021           | Folder                        |          | 1/25/2021 9:32 AM  | 8/11/2022 2:09 PM   |       |
|                                                                                                    | CUOTAS PARTES PENSIONALE          | Folder                        |          | 2/9/2021 2:19 PM   | 3/23/2022 7:26 AM   |       |
| CONTRATOS CENTRAL DE CIENTAS 2019                                                                   | DESCARGAS 2021                    | Folder                        |          | 1/12/2022 8:41 AM  | 4/27/2023 2:46 PM   |       |
| CONTRATOS CENTRAL DE CUENTAS 2020                                                                   | ENA ENA                           | Folder                        |          | 3/26/2021 11:46 PM | 12/27/2021 12:53 PM |       |
| CONTRATOS CENTRAL DE CUENTAS 2021                                                                   | FORMATOS TRAMITE DE CUE           | Folder                        |          | 1/26/2021 4:02 PM  | 6/3/2022 9:51 AM    |       |
| CONTRATOS CENTRAL DE CUER Restore V 🙀 Overwrite                                                     | IMPUESTOS                         | Folder                        |          | 3/26/2021 11:30 PM | 2/14/2022 7:21 AM   |       |
| CONTRATOS CENTRAL DE CUEN Copy To                                                                   | IMPUESTOS VEHICULOS 2021          | Folder                        |          | 3/26/2021 11:51 PM | 12/20/2021 8-49 AM  |       |
| CUADRO CENTRAL DE CUENTAS 2017                                                                      | MIGUEL ALDANA                     | Folder                        |          | 9/10/2021 J:58 PM  | 9/10/2021 3:58 PM   |       |
| CUADROS CENTRAL DE CUENTAS                                                                          | NELLY                             | Folder                        |          | 10/6/2021 8:06 AM  | 6/20/2023 10:24 AM  |       |
| DESIGNACION SUPERVISORES                                                                            | NOMINA MADE 2021                  | Folder                        |          | 1/25/2021 0:17 PM  | 12/14/2021 00/2 PM  |       |
| D 📫 DIANA SANCHEZ                                                                                   | Nueva cameta                      | Folder                        |          | 1723/2021 9:33 AM  | 12/27/2021 10:03 AM |       |
| FACTURACION ELECTRONICA                                                                             | P HIRIDICAS 2021                  | Folder                        |          | 2/26/2021 11/22 DM | 12/15/2022 0.20 DM  |       |
| INCODER EN LIQUIDACION DECRETO 2590 DEL 23 DIC 2022                                                 | PARAFISCALES 2021                 | Folder                        |          | 3/26/2021 11:44 PM | 12/27/2021 12-39 PM |       |
| JORGE MENDEZ                                                                                        | PDF 2021                          | Folder                        |          | 10/1/2021 11-31 AM | 1/13/2023 6-23 PM   |       |
| JUAN GUTIERREZ                                                                                      | PLANTILLAS 2021                   | Folder                        |          | 1/26/2021 10:00 AM | 3/6/2023 11:21 AM   |       |
| KAROL                                                                                               | REGALIAS 2021                     | Folder                        |          | 3/12/2021 12:07 PM | 12/28/2021 9:32 AM  |       |
| KEVIN DONOVAN PEÑA                                                                                  | SENTENCIAS 2021                   | Folder                        |          | 2/9/2021 2:29 PM   | 3/27/2023 4:39 PM   |       |
| MIGUEL ANGEL ALDANA                                                                                 | SERVICIOS PUBLICOS 2021           | Folder                        |          | 1/25/2021 9:36 AM  | 3/23/2022 3:21 PM   |       |
| NELLY -2019                                                                                         | -SCONTROL DE TRAMITE DE           | XLSX File                     | 165.0 B  | 8/3/2021 8:16 AM   | 8/3/2021 8:16 AM    |       |
| NELLY BELENO                                                                                        | ~SFORMATO DE REVISION DE          | XLSX File                     | 165.0 B  | 8/3/2021 8:17 AM   | 8/3/2021 8:17 AM    |       |
| DIMINA Y PARAFISCALES MADR                                                                          | 470_TELECAFE LTDA PRIMER P.       | XLS File                      | 5.3 MB   | 9/9/2021 3:59 PM   | 9/9/2021 3:59 PM    |       |
| NOMINA IDEMA FEB 2023                                                                               | 20210606_ATLANTICO_Luz Ma         | PDF File                      | 430.7 KB | 10/28/2021 4:54 PM | 10/28/2021 4:55 PM  |       |
| D NORMOGRAMA                                                                                        | COMPROMISOS 2021.htm              | HTM File                      | 9.8 KB   | 12/1/2021 10:38 AM | 12/1/2021 6:15 PM   |       |
| ORDENES DE VAGO Y OBLIGACIONES                                                                      | CONTROL DE TRAMITE DE CU.         | <ul> <li>XLSX File</li> </ul> | 53.2 KB  | 7/13/2021 8:06 PM  | 7/14/2021 11:32 AM  |       |
|                                                                                                    | CONTROL DE TRAMITE DE CU.         | XLSX File                     | 62.7 KB  | 7/14/2021 7:01 PM  | 8/6/2021 5:57 PM    |       |
| y in hurst source that a                                                                            | CUADRO CONSOLIDADO 2021           | XLSX File                     | 1.2 MB   | 7/14/2021 7:02 PM  | 7/15/2021 3:51 PM   |       |
| 6 Gestina Visticos                                                                                  | CUADRO CONSOLIDADO 2021           | XLSX File                     | 1.2 MB   | 7/15/2021 8:27 PM  | 7/16/2021 8:54 AM   |       |
| MINAGRICIIITURA                                                                                     | Directivos y Adscritas.xlsx       | XLSX File                     | 46.6 KB  | 2/25/2021 11:06 AM | 4/22/2021 6:23 PM   |       |
| Event Security                                                                                      | EVALUACION DE COMPETENC           | PDF File                      | 95.2 KB  | 11/29/2021 8:16 PM | 11/29/2021 8:16 PM  |       |
|                                                                                                    | EVALUACION DE COMPETENC           | <ul> <li>XLS File</li> </ul>  | 1/4.5 KB | 11/29/2021 4:04 PM | 11/29/2021 5:02 PM  | ~     |

> A continuación, se puede evidenciar que la restauración fue exitosa:

| 招<br>Home                                                                                                    | 172.20.50.16 - Backup Bro               | wser            |                                        | - e >             |
|----------------------------------------------------------------------------------------------------|-----------------------------------------|-----------------|----------------------------------------|-------------------|
| Back         Forward Poder<br>up         Internet         All<br>Time         Selected         12 days ago (6%27023 602:05 PM)         +           Nativation         Poder         Poder         Poder         +         +         +         +         +         +         +         +         +         +         +         +         +         +         +         +         +         +         +         +         +         +         +         +         +         +         +         +         +         +         +         +         +         +         +         +         +         +         +         +         +         +         +         +         +         +         +         +         +         +         +         +         +         +         +         +         +         +         +         +         +         +         +         +         +         +         +         +         +         +         +         +         +         +         +         +         +         +         +         +         +         +         +         +         +         +         +         +         +         + |                                         |                 |                                        |                   |
| 4                                                                                                    | ^                                       |                 |                                        |                   |
|                                                                                                    | Q Type in an object name to search for  |                 |                                        |                   |
| b 📫 bit script                                                                                                    | Nume 1                                  | Cire .          | Creation Data Medified Data            |                   |
| Central_Cuentas_Dic2016                                                                                                    |                                         | Je Jace         | Creation Date Modified Date            |                   |
| 🖌 📫 Compartida Central De Cuentas                                                                                                    | COMPROMISION 2021 Fee                   | ider<br>Ider    | 1/14/2021 0:33 PM 1/14/2022 4:33 PM    |                   |
| b 2. central de cuentas                                                                                                    |                                         | der<br>Ider     | 12/1/2021 T0:55 AM 12/1/2021 T0:55 AM  |                   |
| 3. COMISIONES CADENA PRESUPUESTAL                                                                                                    | CONTRACTOR FREE                         | ider            | 3/12/2021 7:59 AM 5/0/2022 4:34 PM     |                   |
| þ 📫 2020                                                                                                    |                                         | ider<br>Ider    | 11/20/2021 0:25 AM 0/27/2023 3:45 PM   |                   |
| ARCHIVOS ANTERIORES                                                                                                    | CUADRO CONSOLIDADO 2021                 | der.            | 1/25/2021 9:32 AM 8/11/2022 2:00 PM    |                   |
| CLAUDIA ROJAS                                                                                                    | CUOTAS PARTES PENSIONALE                | der             | 2/0/2021 2:10 PM                       |                   |
| CONTRATOS CENTRAL DE CUENTAS 2018 Restoring files to                                                                                                    | 20 50 16                                | uer             | 1/12/2022 9-41 AM 4/27/2022 7-26 PM    |                   |
| CONTRATOS CENTRAL DE CUENTAS 2019                                                                                                    |                                         |                 | 3/36/2021 11:46 PM 12/27/2023 2340 PM  |                   |
| CONTRATOS CENTRAL DE CUENTAS 2020 Restore s                                                                                                    | ped                                     |                 | 1/26/2021 4:02 PM 6/2/2021 6:55 PM     |                   |
| CONTRATOS CENTRAL DE CUENTAS 2021                                                                                                    | Restore completed successfully          |                 | 2/26/2021 11:20 BM 2/14/2022 7:21 AM   |                   |
| CONTRATOS CENTRAL DE CUENTAS 2022                                                                                                    | 0:01:55 Transferred: 6.4 GB Success: 38 | 846 🔿           | 3/26/2021 11-31 PM 12/20/2021 8-40 AM  |                   |
| CONTRATOS CENTRAL DE CUENTAS 2023                                                                                                    | 0.00.00 Transfer rate: 57 MB/s Errors 0 | 0               | 9/10/2021 3-58 PM 9/10/2021 3-58 PM    |                   |
| CUADRO CENTRAL DE CUENTAS 2017                                                                                                    |                                         |                 | 10/6/2021 8:06 AM 5/12/2022 3:33 PM    |                   |
| CUADROS CENTRAL DE CUENTAS Show Details                                                                                                    | Ch                                      | lose            | 1/25/2021 1:17 PM 12/14/2021 6:02 PM   |                   |
| DESIGNACION SUPERVISORES                                                                                                    | NOMINA MADE 2021 Feld                   | der             | 1/25/2021 9-35 AM 12/24/2021 10-05 AM  |                   |
| DIANA SANCHEZ                                                                                                    | Nueva caroeta Fele                      | kler            | 12/27/2021 4:02 PM 12/27/2021 4:02 PM  |                   |
| FACTURACION ELECTRONICA                                                                                                    | P, JURIDICAS 2021 Feld                  | ider            | 3/26/2021 11:33 PM 12/15/2022 8:20 PM  |                   |
| INCODER EN LIQUIDACION DECRETO 2590 DEL 23 DIC 2022                                                                                                    | PARAFISCALES 2021 Feld                  | der.            | 3/26/2021 11:44 PM 12/27/2021 12:39 PM |                   |
| JORGE MENDEZ                                                                                                    | PDF 2021 Feld                           | der             | 10/1/2021 11:31 AM 1/13/2023 6:23 PM   |                   |
| JUAN GUTIERREZ                                                                                                    | PLANTILLAS 2021 Feld                    | der             | 1/26/2021 10:00 AM 3/6/2023 11:21 AM   |                   |
| KAROL                                                                                                    | REGALIAS 2021 Fold                      | ider            | 3/12/2021 12:07 PM 12/28/2021 9:32 AM  |                   |
| KEVIN DONOVAN PEÑA                                                                                                    | SENTENCIAS 2021 Fel                     | der             | 2/9/2021 2:29 PM 3/27/2023 4:39 PM     |                   |
| MIGUEL ANGEL ALDANA                                                                                                    | SERVICIOS PUBLICOS 2021 Felo            | der             | 1/25/2021 9:36 AM 3/23/2022 3:21 PM    |                   |
| b ELLY -2019                                                                                                    | -SCONTROL DE TRAMITE DE XLS             | SX File 165.0 B | 8/3/2021 8:16 AM 8/3/2021 8:16 AM      |                   |
| NELLY BELEÑO                                                                                                    | -SFORMATO DE REVISION DE XLS            | SX File 165.0 B | 8/3/2021 8:17 AM 8/3/2021 8:17 AM      |                   |
| D MOMINA Y PARAFISCALES MADR                                                                                                    | 470_TELECAFE LTDA PRIMER P XLS          | S File 5.3 MB   | 9/9/2021 3:59 PM 9/9/2021 3:59 PM      |                   |
| NOMINA IDEMA FEB 2023                                                                                                    | 20210606_ATLANTICO_Luz Ma PDF           | F File 430.7 KB | 10/28/2021 4:54 PM 10/28/2021 4:55 PM  |                   |
| NORMOGRAMA                                                                                                    | COMPROMISOS 2021.htm HTT                | M File 9.8 KB   | 12/1/2021 10:38 AM 12/1/2021 6:15 PM   |                   |
| ORDENES DE PAGO Y OBLIGACIONES                                                                                                    | CONTROL DE TRAMITE DE CU XLS            | SX File 53.2 KB | 7/13/2021 8:06 PM 7/14/2021 11:32 AM   |                   |
| PRESUPUESTO                                                                                                    | CONTROL DE TRAMITE DE CU XLS            | SX File 62.7 KB | 7/14/2021 7:01 PM 8/6/2021 5:57 PM     |                   |
| RESOLUCIONES VARIAS                                                                                                    | CUADRO CONSOLIDADO 2021 XLS             | SX File 1.2 MB  | 7/14/2021 7:02 PM 7/15/2021 3:51 PM    |                   |
| p iii test                                                                                                    | CUADRO CONSOLIDADO 2021 XLS             | SX File 1.2 MB  | 7/15/2021 8:27 PM 7/16/2021 8:54 AM    |                   |
| Gestion_Viaticos                                                                                                    | Directivos y Adscritas.xlsx XLS         | SX File 46.6 KB | 2/25/2021 11:06 AM 4/22/2021 6:23 PM   |                   |
| MINAGRICULTURA                                                                                                    | EVALUACION DE COMPETENC PDF             | F File 95.2 KB  | 11/29/2021 8:16 PM 11/29/2021 8:16 PM  |                   |
| Event_Security                                                                                                    | V EVALUACION DE COMPETENC XLS           | S File 174.5 KB | 11/29/2021 4:04 PM 11/29/2021 5:02 PM  |                   |
| 17 objects                                                                                                    |                                         |                 |                                        |                   |
|                                                                                                    |                                         |                 |                                        | 1200 PM           |
|                                                                                                    |                                         |                 |                                        | ^ 🖬 🗣 6/16/2023 🗠 |

El presente documento fue diseñado para el Ministerio de Agricultura y Desarrollo Rural – MADR, por Selcomp Ingeniería S.A.S., en virtud de la ejecución de la Orden de Compra No. 99058 -Contrato No.20220658 Página 10 de 25

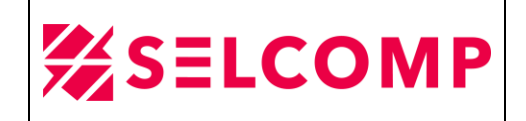

## 3.1.1.LOG DE RESTAURACIÓN DE ARCHIVO

En el servidor de Veeam-Win-Node1, en la herramienta Veeam Backup and Replication en la opción señalada en el recuadro y en la opción **Restore>File Share Restore** se puede observar el LOG de restauración en las siguientes opciones:

En la primera imagen se puede observar la estadística de restauración, no se evidencian warning y en el server donde se realizó la restauración y la ruta conde quedo la carpeta:

| 원 Session Tools<br>=- Home View Session                                                                                   | Veeam Backup and Replication                                                                                                    |
|----------------------------------------------------------------------------------------------------|----------------------------------------------------------------------------------------------------|
| Stop Statistics Report                                                                                                    |                                                                                                    |
| History                                                                                                    | Q. Type in an object name to search for                                                                                                    |
| <ul> <li>Seckup</li> <li>Tape</li> <li>Agents</li> <li>Restore</li> <li>Seckup Restore</li> </ul>                         | Lob Name         Session Type         Status         Status         Status         End Time                □             172.20.50.16          NAS Backup Mount         Success         6/20/2023 2:28 PM         6/20/2023 3:29 PM                □             172.20.50.16          NAS Backup Mount         Success         6/20/2023 1:37 PM         6/20/2023 1:32 PM                □             172.20.50.16          NAS Backup Mount         Success         6/20/2023 1:32 PM                □             172.20.50.16          NAS Backup Mount         Success         6/20/2023 1:32 PM                □             172.20.50.16          NAS Backup Mount                □             172.20.50.16          NAS Backup Mount                □             172.20.50.16          NAS Backup Mount                 ∩               Λ2.05.21.13.4 PM |
| Di Full VM Restore<br>Di VM File Restore<br>Di Guest File Restore<br>Di Application Item Restore<br>Di File Share Restore | Name         172203.01.6         Status:         Success           Restore type         NAS Backup Mount         Stat time:         6/16/2023 11/27/07 AM           Initiated by:         VEEAM-WIN-NODE11/Madrid         End time:         6/16/2023 12/20432 PM                                                                                                    |
| l ⊛ System                                                                                                    | Mathitic Parameters tog         Restored facemes:         © Qc(Central_Cuentas_Dic20       Target path         Qc(Central_Cuentas_Dic20       Qc(Central_Cuentas_Dic2016).Compartida Central De Cuentas\CONTRATOS CENTRAL DE CUENTAS 2021                                                                                                    |
| A Home                                                                                                    |                                                                                                    |
| Inventory                                                                                                    |                                                                                                    |
| Backup Infrastructure                                                                                                    |                                                                                                    |
| Storage Infrastructure                                                                                                    |                                                                                                    |
| Tape Infrastructure                                                                                                    |                                                                                                    |
| Files                                                                                                    |                                                                                                    |

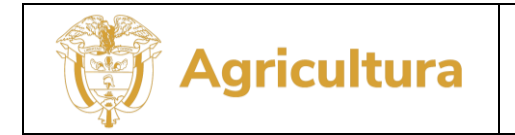

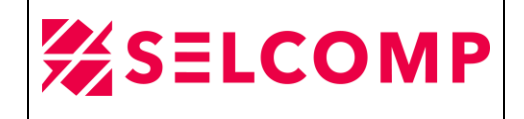

En la segunda imagen se puede observar los parámetros de la restauración, se especifica el JOB donde se toma la restauración y la fecha de la restauración:

| Session Tools                                                                                                    | Veeam Backup and Replication                                                                                                    |                                                                                                    |
|----------------------------------------------------------------------------------------------------|----------------------------------------------------------------------------------------------------|----------------------------------------------------------------------------------------------------|
| Stop Statistics Report                                                                                                    |                                                                                                    |                                                                                                    |
| History                                                                                                    | Q. Type in an object name to search for                                                                                                    |                                                                                                    |
| <ul> <li>Piji Jobs</li> <li>Piji Backup</li> <li>Piji Tape</li> <li>Piji Agents</li> <li>Piji Restore</li> </ul>             | Job Name         Section Type         Statu         Start Tim           Q 172 20.50.16         NAS Backup Mount         Success         6/02/02           Q 172 20.50.16         NAS Backup Mount         Success         6/02/02           Q 172 20.50.16         NAS Backup Mount         Success         6/02/02           Q 172 20.50.16         NAS Backup Mount         Success         6/02/02           Q 172 20.50.16         NAS Backup Mount         Success         6/02/02 | ne ↓ End Time<br>223 2:28 PM 6/20/2023 2:29 PM<br>233 1:37 PM 6/20/2023 1:52 PM<br>6/20/2023 1:52 PM<br>223 11:24 AM 6/16/2023 1:204 PM<br>223 11:27 AM 6/16/2023 1:204 PM |
| Use Instant Recovery<br>Use Full VM Restore<br>Die VM File Restore<br>Die Guest File Restore<br>Die Application Item Restore | Petrors Session           Nume         172.20.59.16         Status:         Success           Restore type:         NAS Backup Mount         Status:         Sectors           Initiates by:         NAS Backup Mount         End time:         61/6/2023 12/07.2MA                                                                                                    | ×                                                                                                    |
| Dije System                                                                                                    | Bateling         Paraterini Lag           V         Rotace point           Bickup         Mensual, servicine, Mans, Q, Events           Data/time         14 days age (1127 AM Finday 6/16/2020)                                                                                                    |                                                                                                    |
| <b>A</b>                                                                                                    |                                                                                                    | Close                                                                                                    |
| E Inventory                                                                                                    |                                                                                                    |                                                                                                    |
| Backup Infrastructure                                                                                                    |                                                                                                    |                                                                                                    |
| C Storage Infrastructure                                                                                                    |                                                                                                    |                                                                                                    |
| Tape Infrastructure                                                                                                    |                                                                                                    |                                                                                                    |
| []] Files                                                                                                    |                                                                                                    |                                                                                                    |

En la última imagen se puede observar el log en general de la restauración, y resultado del proceso de restauración:

| 部<br>문• Home View Session                                                                                                    |                                                                                                    | Veez                                                                                                    | m Backup and Repl                                  | lication                                                                                           |                                                                                                |
|----------------------------------------------------------------------------------------------------|----------------------------------------------------------------------------------------------------|----------------------------------------------------------------------------------------------------|----------------------------------------------------|----------------------------------------------------------------------------------------------------|------------------------------------------------------------------------------------------------|
| Stop Statistics Report                                                                                                    |                                                                                                    |                                                                                                    |                                                    |                                                                                                    |                                                                                                |
| History                                                                                                    | Q. Type in an object name to search for                                                                                                    |                                                                                                    |                                                    |                                                                                                    |                                                                                                |
| Cip Jobs     Cip Backup     Cip Tape     Cip Agents     Cip Instant Recovery     Cip Instant Recovery                                        | Job Name<br>□ 172,2030.16<br>□ 172,2030.16<br>□ 172,2030.16<br>□ 172,2030.16<br>□ 172,2030.16<br>□ 172,2030.16                                                                                                    | Sestion Type<br>NAS Backup Mount<br>NAS Backup Mount<br>NAS Backup Mount<br>NAS Backup Mount                  | Status<br>Success<br>Success<br>Success<br>Success | Start Time ↓<br>6/20/2023 2:28 PM<br>6/20/2023 1:37 PM<br>6/20/2023 11:34 AM<br>6/16/2023 11:27 AM | End Time<br>6/20/2023 2:29 PM<br>6/20/2023 1:52 PM<br>6/20/2023 12:03 PM<br>6/16/2023 12:04 PM |
| Dig Full VM Restore<br>Dig VM File Restore<br>Dig Guest File Restore<br>Dig Application Item Restore<br>Dig File Share Restore<br>Dig System | Name: 172.20.50.16<br>Restore type: NAS Beckup Mount<br>Initiated by: VEAM-WIN-HODETUMaded<br>Statistics Parameters: [6]                                                                                                    | Statu::         Success           Start time:         6/16/2023 11:           End time:         6/16/2023 12: | 7:07 AM<br>4:32 PM                                 |                                                                                                    |                                                                                                |
|                                                                                                    | Message<br>Starting file restore<br>Cusced for processing at 6/16/2023 11:5664 AM<br>Required backup interfativitative resources have been assigned<br>Using file backup provides 72:03.01.6                                                                                                    |                                                                                                    |                                                    |                                                                                                    | Duration                                                                                       |
|                                                                                                    | Processed 6.4 GBI 3846 files, 510 folders of total 3846 files (6.4 GB), 513 folders.  Restore completed successfully  File restore started  File restore started  File restore |                                                                                                    |                                                    |                                                                                                    | 0:01:57                                                                                        |
|                                                                                                    | <ul> <li>Processing rule restore</li> <li>File level restore completed successfully</li> </ul>                                                                                                    |                                                                                                    |                                                    |                                                                                                    | 0102100                                                                                        |
| A Home                                                                                                    |                                                                                                    |                                                                                                    |                                                    |                                                                                                    | Close                                                                                          |
| E Inventory                                                                                                    |                                                                                                    |                                                                                                    |                                                    |                                                                                                    |                                                                                                |
| Backup Infrastructure                                                                                                    |                                                                                                    |                                                                                                    |                                                    |                                                                                                    |                                                                                                |
| Gan Storage Infrastructure                                                                                                    |                                                                                                    |                                                                                                    |                                                    |                                                                                                    |                                                                                                |
| Tape Infrastructure                                                                                                    |                                                                                                    |                                                                                                    |                                                    |                                                                                                    |                                                                                                |
| Files                                                                                                    |                                                                                                    |                                                                                                    |                                                    |                                                                                                    |                                                                                                |
| 1 session selected                                                                                                    |                                                                                                    |                                                                                                    |                                                    | c                                                                                                  | onnected to: localhost                                                                         |

El presente documento fue diseñado para el Ministerio de Agricultura y Desarrollo Rural – MADR, por Selcomp Ingeniería S.A.S., en virtud de la ejecución de la Orden de Compra No. 99058 -Contrato No.20220658 Página 12 de 25

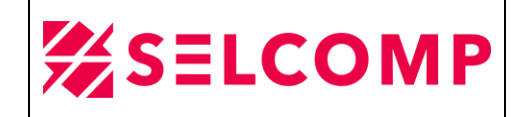

## **3.2. RESTAURACIÓN DE BASES DE DATOS**

Agricultura

Para realizar las pruebas de Bases de Datos se tomó como referencia una de las bases de datos alojadas en el servidor de Andromeda, esta base de datos no es productiva, es una base de datos de pruebas que se llama FAIA\_BD.

Se realizaron los siguientes pasos antes de proceder a la restauración de Base de Datos:

Evidencia del tamaño de los archivos de datos (.mdf) y log de transacciones (.ldf) de la base de datos FAIA\_BD ubicada en la instancia ANDROMEDA (servidor de pruebas).

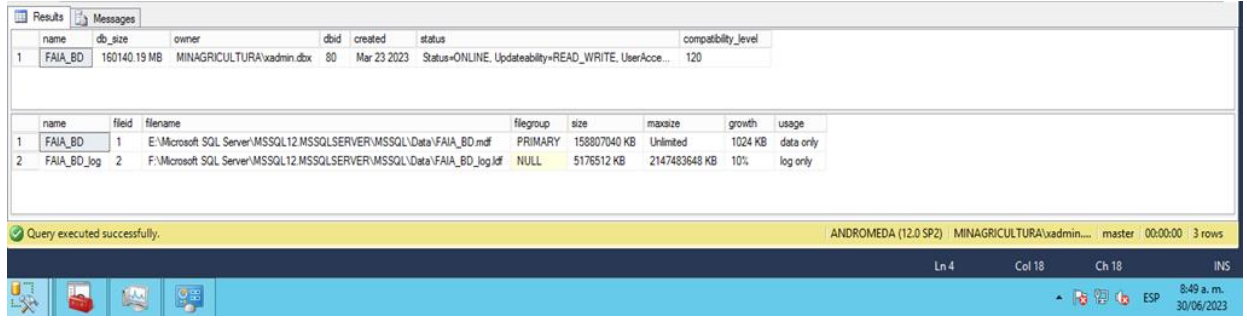

> Evidencia ejecución Script para realizar backup de la base de datos FAIA\_BD:

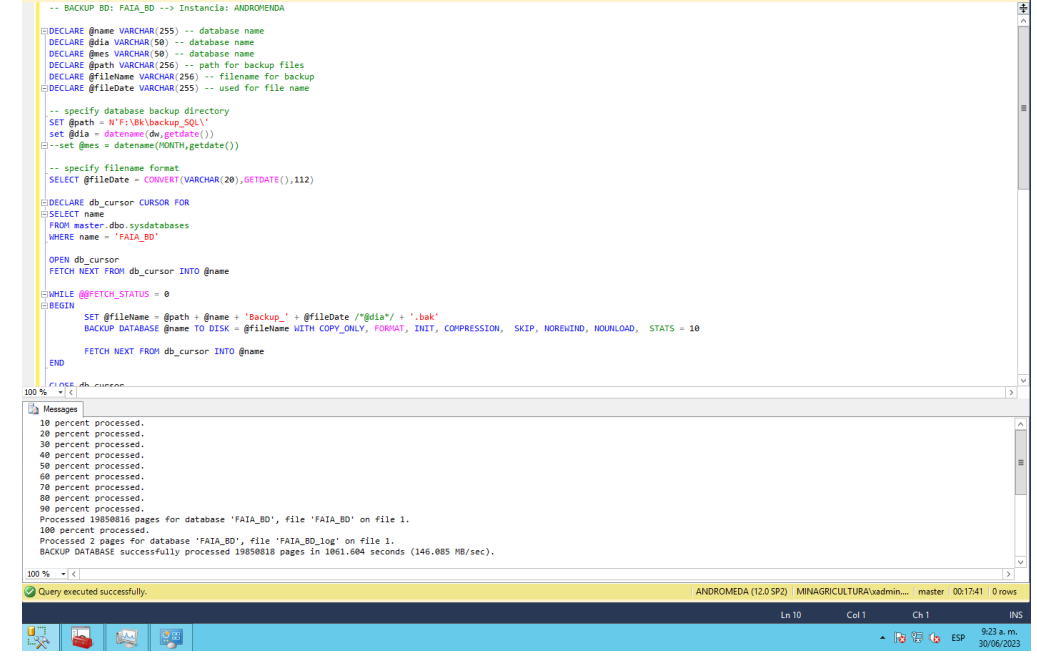

El presente documento fue diseñado para el Ministerio de Agricultura y Desarrollo Rural – MADR, por Selcomp Ingeniería S.A.S., en virtud de la ejecución de la Orden de Compra No. 99058 -Contrato No.20220658 Página 13 de 25

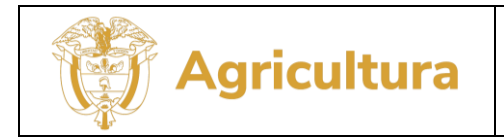

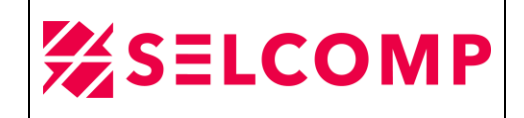

Evidencia del archivo generado posterior a finalización ubicado en el mismo servidor ANDROMEDA, ruta F:\Bk\backup\_SQL:

| This PC + Logs_DB (F:) + Bk + backup_SC | QL                   | ~ ¢      | Search backup_SQL |
|-----------------------------------------|----------------------|----------|-------------------|
| Name                                    | Date modified        | Туре     | Size              |
| Backup_FAIA_BD_20230630.bak             | 30/06/2023 9:21 a.m. | BAK File | 144.407.420 KB    |

#### > Eliminación de la Base de Datos FAIA\_BD:

| DROP DATABASE FAIA_BD;                                                                                   |            |
|----------------------------------------------------------------------------------------------------|------------|
|                                                                                                    | $\sim$     |
| 100 % - <                                                                                                | >          |
| Messages                                                                                                 |            |
| Command(s) completed successfully.                                                                       | ^          |
|                                                                                                    | =          |
|                                                                                                    | $\sim$     |
| 100 % - <                                                                                                | >          |
| 🔗 Query executed successfully. 🔰 ANDROMEDA (12.0 SP2)   MINAGRICULTURA\xadmin   master   00:00:05   0 ro | ows        |
|                                                                                                    |            |
| ▲ 😼 😳 🕼 ESP 9:27 a<br>30/06/                                                                             | m.<br>2023 |

Evidencia de que la base de datos ya no existe en la instancia ANDROMEDA (ambiente de pruebas):

| sp_helpdb FAIA_BD                                                |                      |                |                    |                         |
|------------------------------------------------------------------|----------------------|----------------|--------------------|-------------------------|
|                                                                  |                      |                |                    | ~                       |
| 100 % • <                                                        |                      |                |                    | >                       |
| Messages                                                         |                      |                |                    |                         |
| Msg 15010, Level 16, State 1, Procedure sp_helpdb, Line 80       |                      |                |                    | ^                       |
| The database 'FAIA_BD' does not exist. Supply a valid database n | ame. To see ava      | ilable databas | ses, use sys.dat   | tabases.<br>≣           |
| 100 % 👻 < 🔢                                                      |                      |                |                    | >                       |
| ⚠ Query completed with errors. ANDROMED                          | A (12.0 SP2)   MINAG | RICULTURA\xadr | nin   master   00: | 00:00   0 rows          |
|                                                                  | Ln 33                | Col 1          | Ch 1               | INS                     |
|                                                                  |                      | •              | 😼 🔁 👍 ESP          | 9:29 a.m.<br>30/06/2023 |

El presente documento fue diseñado para el Ministerio de Agricultura y Desarrollo Rural – MADR, por Selcomp Ingeniería S.A.S., en virtud de la ejecución de la Orden de Compra No. 99058 -Contrato No.20220658 Página 14 de 25

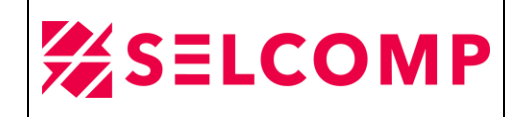

En la herramienta de Veeam Backup se ingresa a la opción Home>Backups>Disk y se selecciona el JOB VEAgent Mensual\_MV\_ROMEO\_ANDROMEDA, luego clic derecho y se selecciona la opción Restore application ítems>Microsoft SQL Server Databases:

| Home Backup                                                                                                    |                                                           |                                |                                                                    |          |                                        |
|----------------------------------------------------------------------------------------------------|-----------------------------------------------------------|--------------------------------|--------------------------------------------------------------------|----------|----------------------------------------|
| ant Restore Doort Guest Files Guest Files | ins Application<br>I Items* Restore to Cloud              | Properties Restore to AHV      |                                                                    |          |                                        |
|                                                                                                    | Q Type in an object name to search for                    | ×                              |                                                                    |          |                                        |
| , lake                                                                                                    | Job name                                                  | Creation time Restore point    | s Repository 1                                                     | Platform |                                        |
| Exclusion                                                                                                    | the STI Anala                                             | 6-ID/2022 0-51 AM              | Version Scale Co.4 Remainers 00051221 6570 7654 4+65 40+61-704114+ | Wadaus   |                                        |
| Tana                                                                                                    | 1 1 COL Davis COL SOL 500                                 | 6/0/2023 3:57 014              | Vesser Scale Dut Reported (00051231-670-764-466-60460-94144        | Madoud   |                                        |
| laritures                                                                                                    | 2 SOL Dandors                                             | 3/23/2023 10-35 AM             | Vesen Scale Out Reporting 00055321-6570-7654-466-40a6670d914c      | Windows  |                                        |
| Dek                                                                                                    | h th SOL DO Edward                                        | 6/4/2023 6:02 PM               | Vesam Scale Oct Reporting 0005/131-6570-7/54-4466-60466794/14c     | Windows  |                                        |
| Tana                                                                                                    | 1 B STU OF Easter                                         | 6/4/2022 0.01 004              | Vesam Scale Out Resolution 0005/221-6570-7664-466-60461764114c     | Wednes   |                                        |
| ast 24 Hours                                                                                                    | b . SOL PG Origen                                         | 6/5/2023 9:01 PM               | Vesam Scale Out Reportiony 00055331-570-755-466-40a66-00a6679df14c | Windows  |                                        |
| Success                                                                                                    | SOL DS Tania                                              | 6/5/2023 10:01 PM              | Vasam Scala Oct Reportion (0005/331-/570-7/5-d-466-40466-704/14c   | Windows  |                                        |
| Warning                                                                                                    | b                                                         | 6/1/2023 10:01 PM              | Vesam Scale Dut Reportery 0005/331-6570-7614-4e66-40a6b79cif14c    | Honer-V  |                                        |
| Failed                                                                                                    |                                                           | 6/1/2023 2:37 PM               | Veram Scale Out Repository 0005/331-670-765d-de6f-40a6b79df14c     | Huner-V  |                                        |
|                                                                                                    | VEAnent Mennial MV EMIRATOS Parts 4                       | 5/1/2023 4:42 PM               | Vesers Scale Out Reportion: 00055331-5570-7554-465-40465-704514r   | Human-V  |                                        |
|                                                                                                    | 1 Standard Mensual My EMIERTO'S Parts 5                   | 6/3/2023 8-17 854              | Vesam Scale Oct Reportion: 0005/331-6570.7654.466.40a6b70df14/     | Human-W  |                                        |
|                                                                                                    | 1 Storest Manual MV EMIDATOS Data 6                       | 6/2/2022 10-17 444             | Vasars Scale Out Reportion: 00055221-6570-76-4-466-40-66-70-6114-  | Human-W  |                                        |
|                                                                                                    | b. St. VEdnent Menual MV FRANKLIN Parts 2                 | 6/1/2023 3-33 PM               | Vesam Scale Out Reporting 00055331-6570-766-466-40a66-70df14c      | Humer-V  |                                        |
|                                                                                                    | 1 St. VEAnent Mensual MV FRANKLIN Parts 3                 | 6/2/2023 8-21 AM               | Veget Scale Dut Repository 0005/331-6570-76-4-66-40a6h79/014r      | Human-V  |                                        |
|                                                                                                    | VEAgent Mensual MV ERANKLIN                               | 6/3/2023 10/31 AM              | Veeen Scale Out Reportion 00054331-4570-7454-466-40466-704414c     | Muner-V  |                                        |
|                                                                                                    | 1 Stanent Mencual Mill GALAVIA Parts 10                   | 6/8/2023 12-31 PM              | Vesam Scale Out Remotion: 00055331-5570-765d-4656-80a6b70df14r     | Mumar-W  |                                        |
|                                                                                                    | <ul> <li>M. VEAnent Menual MV GALAXIA Parts 11</li> </ul> | 6/22/2023 9:53 AM              | Vesam Scale Out Reporting 0005/331-/570.7/5/da6f-40a6h70//f14/     | Humar-V  |                                        |
|                                                                                                    | 1 Stagent Mensiol MV Gol Axia Parte 1                     | 6/3/2023 8/03 AM               | Veeam Scale Out Repository 0005/331-670-76-4-66-40a6h79df14c       | Huner-V  |                                        |
|                                                                                                    | VEAcent Menual MV GALAXIA Parts 2                         | 3/3/2023 9:37 AM               | Vasam Scala Over Reportion: 00055331-6570-765d-4a66-80a6b70d914c   | Human-V  |                                        |
|                                                                                                    | WEApent Mensual MV GALAXIA Parte 3                        | 6/3/2023 3:52 PM               | Veeam Scale Out Remository 0005/331-/570-7/5d-4e6/-40a6b79d/14r    | Humer-V  |                                        |
|                                                                                                    | S Segment Menoual MV Gál áxia Parte 4                     | 3/3/2023 # 39 PM               | Veram Scale Out Repository 0005/331-6570-7654-4664-40a6h79xH14r    | Huner-V  |                                        |
|                                                                                                    | . St. VEdnent Mennial MV GALAXIA Parts 5                  | 6/3/2023 6/02 PM               | Veeen Scale Out Reporting 0005/331-/570-7/54-466-40466-794/14c     | Humer-V  |                                        |
|                                                                                                    | VEAnant Manual MV GALAVIA Parts 5                         | 6/6/2023 2-41 PM               | Vesem Scale Oct Reportion (0005/331-6570-765d-4666-40a6670d/14c    | Human-V  |                                        |
|                                                                                                    | N. VEAgent Mensual MV GALAXIA Parts 7                     | 6/6/2023 3:02 PM               | Vesam Scale Out Repository 0005f331-f570-7f5d-4e6f-40a6h79df14c    | Huper-V  |                                        |
|                                                                                                    | VEAgent Metrical MV Gál AXIA Parte 8                      | 6/8/2023 9:07 AM               | Veeam Scale Out Repository 0005f331-f570-7f5d-de6f-d0a6h79df14r    | Huner-V  |                                        |
|                                                                                                    | Mart Mini                                                 | V8/2023 11-02 AM               | Veeam Scale Dut Repository 0005f331-f570-7f5d-4e6f-40a6b79df14c    | Huper-V  |                                        |
|                                                                                                    | My VEAgent M                                              | /3/2023 11:11 AM               | Vegam Scale Out Repository 0005/331-/570-7/5d-4e6/-40a6b79d/14c    | Windows  |                                        |
|                                                                                                    | D & VEAgent M                                             | /25/2023 3-12 PM               | Veeam Scale Out Repository 0005f331-f570-7f5d-4e6f-40a6h79df14c    | VMware   |                                        |
| ne .                                                                                                    | b St. VEducent M Zin Export disk content as virtual disks | /25/2023 4:02 PM               | Veram Scale Out Repository 0005/331-6570-765d-defif-d0afib79df14r  | Vhhuare  |                                        |
|                                                                                                    | Restore guest files                                       | • /23/2023 3:53 PM             | Veeam Scale Dut Repository 0005/331-670-76-6-466-40a66-70-614/     | Villware |                                        |
| ntory                                                                                                    | 2. VEAgent M S Restore application items                  | Microsoft SQL Server databases | Veeam Scale Out Repository 0005f331-f570-7f5d-4e6f-40a6b79df14c    | Windows  |                                        |
|                                                                                                    | A R Widgent M #1 Partner to Service EC2                   | /22/2023 2:32 PM               | Veram Scale Out Repository 0005f331-f570-7/5d-de6f-40a6b79df14c    | Windows  |                                        |
| up Infrastructure                                                                                                    | E ANDRO O                                                 | /10/2023 8:27 AM 3             |                                                                    |          |                                        |
|                                                                                                    | Restore to Microsoft Azure                                | 2/2023 7-13 AM                 | Veeam Scale Out Repository 0005f331-f570-7f5d-de6f-d0a6h79df14c    | Huner-V  |                                        |
| age immastructure                                                                                                    | P Stagent M Restore entire VM to Nutario: AHV             | /3/2023 8:02 AM                | Veram Scale Out Repository 0005f331-f570-7f5d-4e6f-40a6b79df14c    | Huper-V  |                                        |
| - Infrastructure                                                                                                    | VEAgent M (A) Create recovery media.                      | /3/2023 9:37 AM                | Veeam Scale Out Repository 0005f331-f570-7f5d-4e6f-40a6b79df14c    | Huper-V  | Updates are available                  |
| Activities and and a                                                                                                    | D R VEAgent M > Loand hould be                            | /25/2023 10:02 PM              | Vesam Scale Out Repository 0005f331-f570-7f5d-de6f-d0a6h79df14c    | Windows  | Required updates need to be installed. |
| 6 C                                                                                                    | A VEAgent SE and                                          | /16/2023 4 32 PM               | Veram Scale Out Republica 0005/331-6570-7664-de66-d0a6b79df14r     | Windows  |                                        |
|                                                                                                    | Memove from configuration                                 | /20/2023 6:02 PM               | Vesam Stale Dut Reportion: 0005/331./570.7/5d.4a6f.40a6h70df14r    | Windows  |                                        |
| Da 💈                                                                                                    | Delete from disk                                          | 19/2023 8:02 PM                | Veram Scale Dut Repository 0005/331-6570-766-466-4046-80464        | Windows  | View updates                           |
|                                                                                                    |                                                           |                                |                                                                    |          |                                        |

> Luego seleccionamos la opción señalada y luego Next:

| Instant Restore Export Guest Files Guest<br>covery * Volumes Disks (Windows) (0<br>Restore | est Files Application<br>Other) Rems* Cause Cloud                                                                                                    | nove<br>m * Properties Entire<br>VM<br>Properties Restore to AHV                                                                    |                                                                                                    |  |
|--------------------------------------------------------------------------------------------|----------------------------------------------------------------------------------------------------|----------------------------------------------------------------------------------------------------|----------------------------------------------------------------------------------------------------|--|
| ome                                                                                        | Q. Type in an object name to search for                                                                                                    | ×                                                                                                    |                                                                                                    |  |
| % Jobs<br>ﷺ Backup<br>∰ Tape<br>∰ Disk<br>∰ Tape<br>∭ Last 24 Hours                        | Abb name                                                                                                    | Creation time<br>6/9/2023 9:51 AM<br>6/9/2023 3:57 PM<br>Microsoft SQL Server Database Re<br>Restore Point<br>Choose the restore pr | Restore paints         Repusitory 1         Plantame           Veem_Scale_Ox_Repositor_00051311-570-756-4e6f-43ald578d714c         Windows           Veem_Scale_Ox_Repositor_00051311-570-756-4e6f-43ald578d714c         Windows           tetree         Viewore         Viewore           viewore         Viewore         Viewore           viewore         Viewore         Viewore           viewore         Viewore         Viewore           viewore         Viewore         Viewore           viewore         Viewore         Viewore                                                                                                    |  |
| Garana<br>Garana<br>Garana<br>Garana<br>Garana                                             | <ul> <li>B. Schull, Y. Hei</li> <li>B. Schull, Y. Hei</li> <li>B. Schull, Y. Hei</li> <li>B. Schull, Y. Ling, J. M. Schull, Y. Ling, Y. Schull, Y. Schull, Y. Sc</li></ul> | Renter Point<br>Reson<br>Summary                                                                                                    | Whatener     ADGROMEDA     Original Host:     Vesami Wie Model     Indiana       Whatener     497.4 GB     Damin'     Damin'       Reflects from the latter available lackup     Damin'     Damin'       Reflects from the latter available lackup     Damin'     Damin'       Original from the instance point     Damin'     Damin'       Of the thom a day age 1022 MATe.     Incomment     VEdgent Man.     Performance.       Of the thom a day age 1023 PM Wednetifie.     Full     VEdgent Man.     Performance.       Of the thom a day age 1023 PM Wednetifie.     Full     VEdgent Man.     Performance.       Of the thom aday age 1023 PM Wednetifie.     Full     VEdgent Man.     Performance.       Of the thom aday age 1023 PM Wednetifie.     Full     VEdgent Man.     Performance.       Of the thom aday age 1023 PM Wednetifie.     Full     VEdgent Man.     Performance.       Of the thom aday age 1023 PM Wednetifie.     Full     VEdgent Man.     Performance.       Of the thom aday age 1023 PM Wednetifie.     Full     VEdgent Man.     Performance.       Of the thom aday age 1023 PM Wednetifie.     Full     VEdgent Man.     Performance.       Of the thom aday age 1023 PM Wednetifie.     Full     VEdgent Man.     Performance.                                                                                                    |  |
|                                                                                            | A VEAgent Mensual_MV_HERCULES     A VEAgent Mensual_MV_MADR_HA_VMWARE_Parte_1                                                                                                    |                                                                                                    | < Previous Net > Browse Cancel Mmare                                                                                                    |  |
| Home                                                                                       | VEAgent Mensual_MV_MADR_HA_VMWARE_Parte_2 VEAgent Mensual_MV_MADR_HA_VMWARE_Parte_2                                                                                                    | 2/22/2022 2/52 DM                                                                                                    | Value concentration of the second second sec |  |
| Inventory                                                                                  | VEAgent Mensual_MV_MOZART                                                                                                    | 6/22/2023 6:01 PM                                                                                                    | Veeam_Scale_Out_Repository_00058311-f570-7/56-446f-40a6b79df14c Windows                                                                                                    |  |
| Backup Infrastructure                                                                      | EAU     EAU     EAU     EAU     EAU     EAU     EU     ANDROAKDA                                                                                                    | 3/22/2023 2:32 PM                                                                                                    | Veeam_Scale_Out_Repository_0005f331+f570-7f5d-4e6f-40a6b79df14c Windows                                                                                                    |  |
| Storage Infrastructure                                                                     | ANDRUMEDA      MV_ROMEO_Parte_1                                                                                                    | 6/2/2023 7:13 AM                                                                                                    | a<br>Veeam_Scale_Out_Repository_0005/331-f570-7f5d-4e6f-40a6b79df14c Hyper-V                                                                                                    |  |
| Tape Infrastructure                                                                        | Kägent Mensual, MV, ROMEO, Parte, 2     Mir VEAgent Mensual, MV, ROMEO, Parte, 3     Mir VEAgent Mensual, SNV, ARISTOTELES     Mir VEAgent SNV, GANDHI, GALAXIA                                                                                                    | 6/3/2023 8:02 AM<br>6/3/2023 9:37 AM<br>5/25/2023 10:02 PM<br>6/16/2023 4:32 PM                                                     | Viewn, Tuckin, Qu, Tepositori, 200511-1157-1164         Hyper-V           Viewn, Tuckin, Qu, Tepositori, 200511-1157-1164         Hyper-V           Viewn, Tuckin, Qu, Tepositori, 200511-1157-1164         Hyper-V           Viewn, Tuckin, Qu, Tepositori, 200511-1157-1164         Windows           Viewn, Tuckin, Qu, Tepositori, 200511-1157-1164         Windows           Viewn, Tuckin, Qu, Tepositori, 200511-1157-1164         Windows                                                                                                    |  |
| G <sub>i</sub>                                                                             | VEAgent SRV_HOPPER_FRANKLIN     M. VEAgent SRV_MA-ALISTRIA (GALAXIA                                                                                                    | 5/20/2023 6:02 PM<br>6/9/2023 8:02 PM                                                                                               | Veeam_Scale_Out_Repository_0005131-1570-715d-4e6f-40a6b79df14c Windows Veeam_Scale_Out_Repository_0005f131-f570-715d-4e6f-40a6h79df14c Windows                                                                                                    |  |

El presente documento fue diseñado para el Ministerio de Agricultura y Desarrollo Rural – MADR, por Selcomp Ingeniería S.A.S., en virtud de la ejecución de la Orden de Compra No. 99058 -Contrato No.20220658 Página 15 de 25

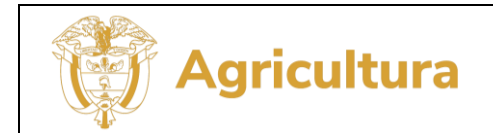

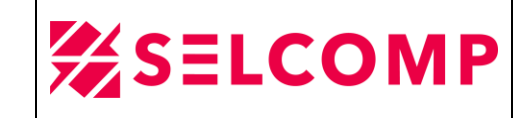

> Luego se especifica el motivo de la restauración y Next:

|                                                                                                    | E Home Backup Tools                                                     |                                                                                                    |                                                                                                    |                                      | Veeam Backup and Replication                                                                                                    |                                                                 |                         | _ = = × |
|----------------------------------------------------------------------------------------------------|-------------------------------------------------------------------------|----------------------------------------------------------------------------------------------------|----------------------------------------------------------------------------------------------------|--------------------------------------|----------------------------------------------------------------------------------------------------|-----------------------------------------------------------------|-------------------------|---------|
| Image: Image: Imag                   | Instant Restore Export Guest Files Octions (Oth<br>Restore Strategiese) | Rens * Learner to Cloud Actions                                                                                                    | Properties Entire<br>VM<br>Properties Restore to AHV                                                                            |                                      |                                                                                                    |                                                                 |                         |         |
| Image: Section of the section of the sec                  | Home                                                                    | Q. Type in an object name to search for                                                                                                    | ×                                                                                                    |                                      |                                                                                                    |                                                                 |                         |         |
| <ul> <li>Marka Marka Marka</li></ul> | ▲ % Jobs<br>種 Backup<br>盡 Tape<br>▲ Disk<br>▲ Disk<br>▲ Tape            | Johnsme         - 응. 9QL Apolo           - 응. 9QL Denio, SQL SQLAPP         -           - 응. 9QL Denio, SQL SQLAPP         -           - 응. 9QL Pandora         -           - 응. 9QL Opt Ennix         -                                                                                                    | Creation time<br>6/9/2023 9:51 AM<br>6/9/2023 3:57 PM<br>Microsoft SQL Server Database Re-<br>Reason<br>Provide the restore rea | Restore points<br>itore              | Repository 1<br>Vesem, Scale, Out, Repository, 00059331-6570-7154-466F-40x6679df14c<br>Vesem, Scale: Out, Repository, 00059331-6570-7154-466F-40x6679df14c<br>Ince                                    | Platform<br>Windows<br>Windows<br>Vindows<br>Vindows<br>Vindows |                         |         |
| And Section 1     And Section 1     And Section 2     And Section 2     And                | Cill Last 24 Hours     Running (2)     Success     Warning     Failed   | & SQL, PG, Odisea     SQL, PG, Tesle     & SQL, PG, Tesle     & SVEAgent Mensual_MV_EMIRATOS_Parte_1     & & VEAgent Mensual_MV_EMIRATOS_Parte_4     & & VEAgent Mensual_MV_EMIRATOS_Parte_5                                                                                                    | Restore Paint Resson Summary                                                                                                    | Restore reason:<br>PRUEBAS DE RESTAU | RACION                                                                                                    | Vindows<br>Vindows<br>- yper-V<br>yper-V<br>yper-V              |                         |         |
| <ul> <li>Wagest Kenzy MA, MARA, MA, MARA, MARA, Park, Park, Pa</li></ul> |                                                                         | Compared Mensual, MV, EMRATOS, Parte, 6     Server, Mensual, MV, EMRATOS, Parte, 2     Server, Mensual, MV, FRANKLIN, Parte, 3     Server, Mensual, MV, FRANKLIN, Parte, 3     Server, Mensual, MV, FRANKLIN, Parte, 10     Server, Mensual, MV, GALAXIA, Parte, 11                                                                                                    |                                                                                                    |                                      |                                                                                                    | yper-V<br>yper-V<br>yper-V<br>yper-V<br>yper-V                  |                         |         |
|                                                                                                    |                                                                         | <ul> <li> <sup>®</sup> VEAgent Mensual, MV, GALAXIA, Parte, 1         <sup>®</sup> <sup>®</sup></li></ul> |                                                                                                    |                                      |                                                                                                    | yper-V<br>yper-V<br>yper-V<br>yper-V<br>yper-V                  |                         |         |
| None         Image: Control         Image: Control </td <td></td> <td></td> <td></td> <td>Do not show me the</td> <td>iis page again</td> <td>yper-V<br/>yper-V<br/>yper-V<br/>Vindows</td> <td></td> <td></td>                                                                                                    |                                                                         |                                                                                                    |                                                                                                    | Do not show me the                   | iis page again                                                                                                    | yper-V<br>yper-V<br>yper-V<br>Vindows                           |                         |         |
| Important         Important         <                                                                                                    | A Home                                                                  | <ul> <li>Regent Mensual_MV_MADR_HA_VMWARE_Parte_1</li> <li>Regent Mensual_MV_MADR_HA_VMWARE_Parte_2</li> </ul>                                                                                                    |                                                                                                    |                                      | < Previous Next > Browse Cancel                                                                                                    | Mware                                                           |                         |         |
| Construction         Construction                                                                                                    | Inventory                                                               | VEAgent Mensual_MV_MADR_HA_VMWARE_Parte_3     SVEAgent Mensual_MV_MOZART                                                                                                    | 3/23/2023 3:53 PM<br>6/22/2023 6:01 PM                                                                                          |                                      | Veeam_Scale_Out_Repository_0005f331-f570-7f5d-4e6f-40a6b79df14c<br>Veeam_Scale_Out_Repository_0005f331-f570-7f5d-4e6f-40a6b79df14c                                                                    | VMware<br>Windows                                               |                         |         |
| Organization         D         W Upper Hemail AUX/DOID (Sem.)         6 2/2002 1/10 AU         Verans.Scale_OL_Reports/0005111-570-7564-444-04567914c         Vpper V           Organization         D         W Upper Hemail AUX/DOID (Sem.)         6 2/2002 1/10 AU         Verans.Scale_OL_Reports/000511-570-7564-444-04567914c         Vpper V           Organization         D         W Upper Hemail AUX/DOID (Sem.)         6 2/2002 3171 AU         Verans.Scale_OL_Reports/0005131-570-7564-444-04567914c         Vpper V           Their Infrastructure         D         W Upper Hemail AUX/DOID (Sem.)         6 2/2002 3171 AU         Verans.Scale_OL_Reports/0005131-570-7564-444-04567914c         Vpper V           Trice Infrastructure         D         W Upper Hemail AUX/DOID (Sem.)         6 2/2002 3102 PM         Verans.Scale_OL_Reports/0005131-570-7564-444-04567914c         Vmodus           D         W Upper Hemail AUX/DOID (Sem.)         5 2/2002 3102 PM         Verans.Scale_OL_Reports/0005131-570-7564-444-04567914c         Vmodus           D         W Upper Hymax NUX DOID (Sem.)         5 2/2002 302 PM         Verans.Scale_OL_Reports/0005131-570-7564-444-04567914c         Vmodus           D         W Upper Hymax NUX DOID (Sem.)         5 2/2002 302 PM         Verans.Scale_OL_Reports/0005131-570-7564-444-04567914c         Vmodus           D         W Advert SM V Multi GL ADAX         4 2/2002 A12 PM         Verans.Scale_OL_Reports/0005131-5                                                                                                    | Backup Infrastructure                                                   | KEAgent Mensual_MV_ROMEO_ANDROMEDA                                                                                                    | 6/30/2023 8:27 AM                                                                                                    | 3                                    | Veeam_Scale_Out_Repository_0005f331+f570+7f5d+4e8f+40a6b/9df14c                                                                                                    | Windows                                                         |                         |         |
| Tape Infrastructure         >         Wagent Mexical (W, COMIC) Stark 3         61/2023 B37 AM         Veams (Sare, OL (Mpooting) 000101 101/016-444-440/016/1414         Mpse/V           Trine         >         Wagent Mexical (W, COMIC) (SALAUA         61/2023 B37 AM         Veams (Sare, OL (Mpooting) 000101 101/015-444-444-440/016/1414         Mpse/V           Trine         >         Wagent Mexical (W, COMIC) (SALAUA         61/2023 B37 AM         Veams (Sare, OL (Mpooting) 000101 101/015-444-444-440/016/1414         Windows           >         Wagent Mexical (W, COMIC) (SALAUA         61/2023 B37 AM         Veams (Sare, OL (Mpooting) 000101 101/015-444-444-440/016/1414         Windows           >         Wagent Structure (W, Malaulit/Rial Galaua         61/2023 B42 PM         Veams (Sare, OL (Mpooting) 000101 1-01/01-444-444-040/016/1414         Windows           >         Wagent Structure (W, Malaulit/Rial Galauaa         61/2023 B42 PM         Veams (Sare, OL Revolve 0001111/01/01/01/01/01/01/01/01/01/01/01                                                                                                    | Storage Infrastructure                                                  | KEAgent Mensual_MV_ROMEO_Parte_1     KEAgent Mensual_MV_ROMEO_Parte_2                                                                                                    | 6/2/2023 7:13 AM<br>6/3/2023 8:02 AM                                                                                            |                                      | Veeam_Scale_Out_Repository_0005f331+f570+7f5d+4e6f+40a6b79df14c<br>Veeam_Scale_Out_Repository_0005f331+f570+7f5d+4e6f+40a6b79df14c                                                                    | Hyper-V<br>Hyper-V                                              |                         |         |
| The second second secon       | Tape Infrastructure                                                     | Keigent Mensual_MV_ROMEQ_Parte_3     Keigent Mensual_SRV_ARISTOTELES     Keigent SRV_GANDHI_GALAXIA                                                                                                    | 6/3/2023 9:37 AM<br>5/25/2023 10:02 PM<br>6/16/2023 4:32 PM                                                                     |                                      | Veeam_Scale_Out_Repository_0005f331-f570-7f5d-4e6f-40a6b79df14c<br>Veeam_Scale_Out_Repository_0005f331-f570-7f5d-4e6f-40a6b79df14c<br>Veeam_Scale_Out_Repository_0005f331-f570-7f5d-4e6f-40a6b79df14c | Hyper-V<br>Windows<br>Windows                                   |                         |         |
|                                                                                                    | C <sub>ill</sub> a                                                      | Kongent SRV_MOPPER_HANKLIN     SRV_VEAgent SRV_MA-ALISTRIA GALAXIA                                                                                                    | 5/20/2023 6:02 PM<br>6/9/2023 8:02 PM                                                                                           |                                      | veeam_scare_our_Repository_00031531-1570-715d-4e8f-40a6b/9df14c<br>Veeam Scale Out Repository 0005f331-6570-715d-4e6f-40a6b79df14c                                                                    | Windows<br>Windows<br>Build 11 0 0 837 020200235                | Enternaire Mars Edition |         |
|                                                                                                    | II 🔎 🖬 🤌 🗐                                                              | ⊾ 💹 🔍 🥥                                                                                                    |                                                                                                    |                                      | Connected to: loca                                                                                                    | Build: 11.0.0.857 P20210525                                     | Enterprise Plus Edition |         |

> Luego damos clic en Browse:

| 調 Backup Tools<br>王- Home Backup                                                                                                    |                                                                                                    |                                                                                                    |                                                                                                    |                                                                                                    | - 8 ×                                                       |
|----------------------------------------------------------------------------------------------------|----------------------------------------------------------------------------------------------------|----------------------------------------------------------------------------------------------------|----------------------------------------------------------------------------------------------------|----------------------------------------------------------------------------------------------------|-------------------------------------------------------------|
| Instant<br>Restore Expert Guest Files Guest Files<br>Restore Bisks (Windows) (Other<br>Restore                                                                                                    | es Application<br>) Items* Armacon Microsoft<br>EC2 Azure<br>Restore to Cloud<br>Actions                                                                                                    | Properties Restore to AHV                                                                                                    |                                                                                                    |                                                                                                    |                                                             |
| Home                                                                                                    | Q. Type in an object name to search for                                                                                                    | ×                                                                                                    |                                                                                                    |                                                                                                    |                                                             |
| <ul> <li>Source</li> <li>Source</li> <li>Sourc</li></ul> | Johnson         Johnson           Image: Solution (Solution)         Solution (Solution)           Image: Solution (Solution)         Solution)           Image: Solution (Solution)         Solution)<                                                                                                    | Creation sine<br>6/9/2023 #51 AM<br>6/9/2023 #52 FM<br>Microsoft SQL Server Database for<br>SQL Server Database for<br>SQL Server Database for<br>Annony<br>Research Her restore and<br>Annony<br>Research Her restore and<br>Annony<br>Research Her restore and<br>Annony<br>Research Her Restore<br>Restore Point<br>Research<br>Summary | Restore point         Reportury 1           Veam, Sair, Du, Reportury, 00051311-070-7764-464-40463/94114c.           tree           tree           ing., and click Brows to eith the visual and spen Veam. Explore for 521, Sorver, where you will added           Sammary.           VM ammark, AMCIMEDIA           Corrent: AMCIMEDIA           Corrent: AMCIMEDIA Rest then a day age (0.27 AM Friday 6/30/0023)                                                                                            | Platform<br>Windows<br>Windows<br>Jindows<br>Jindo |                                                             |
| A Home                                                                                                    | Construction Construction     Construction     Const | 3/23/2023 3:53 PM                                                                                                    | < Previous <u>Hest</u> Browse Cancel<br>Veesm_Scale_OvL_Repository_0005131-Is70-745-4-667-4068b79d114c                                                                                                    | Vindows<br>Mwane<br>VMwane                                                                                                    |                                                             |
| Backup Infrastructure                                                                                                    | EVEAgent Mensual_MV_MOZART     EVEAgent Mensual_MV_ROMEO_ANDROMEDA                                                                                                    | 6/22/2023 6:01 PM<br>3/22/2023 2:32 PM<br>6/30/2023 8:27 AM                                                                                                    | Veaam_Scale_Out_Repository_0005f331-f570-7f5d-4e6f-40a6b79df14c<br>Veeam_Scale_Out_Repository_0005f331-f570-7f5d-4e6f-40a6b79df14c<br>3                                                                                                    | Windows<br>Windows                                                                                                    |                                                             |
| Storage Infrastructure                                                                                                    | b         &: VEAgent Mensual, MV, ROMEO, Parte, 1           b         &: VEAgent Mensual, M, ROMEO, Parte, 2           &: VEAgent Mensual, M, ROMEO, Parte, 3           b: VEAgent Mensual, SRV, ARSTOTELES           b: &: VEAgent Mensual, SRV, ARSTOTELES           b: &: VEAgent SRV, HOPPER, FRANKUN                                                                                                    | 6/2/2023 7:13 AM<br>6/3/2023 8:02 AM<br>6/3/2023 9:37 AM<br>5/25/2023 10:02 PM<br>6/16/2023 4:32 PM<br>5/20/2023 6:02 PM                                                                                                    | Versen, Scale, Qui, Repository, 2000131-1177, Trid-4-44F-10481749714<br>Versen, Scale, Qui, Repository, 200031-1177, Trid-4-44F-10481749714<br>Versen, Scale, Qui, Repository, 200031-1177, Trid-4-44F-10481749714<br>Versen, Scale, Qui, Repository, 200031-1177, Trid-4-44F-10481749714<br>Versen, Scale, Qui, Repository, 200031-1177, Trid-4-44F-10481749714<br>Versen, Scale, Qui, Repository, 200031-1177, Trid-4-44F-10481749714<br>Versen, Scale, Qui, Repository, 200031-1177, Trid-4-44F-10481749714 | Hyper-V<br>Hyper-V<br>Hyper-V<br>Windows<br>Windows<br>Windows                                                                                                    |                                                             |
| l backup selected                                                                                                    | <ul> <li>D. S. VEAssent SRV MA-ALISTRIA GALAXIA</li> <li>W. O. M. M. M. M. M. M. M. M. M. M. M. M. M.</li></ul>                                                                                                    | 6/9/2023 8:02 PM                                                                                                    | Veeam Scale Out Rennithry 00051331-IS70-7PH-Aet6-40A6b79H14e<br>Connected to: loc                                                                                                    | Windows<br>alhost Build: 11.0.0.837 P20210525                                                                                                    | Enterprise Plus Edition License expires: 221 days remaining |

El presente documento fue diseñado para el Ministerio de Agricultura y Desarrollo Rural – MADR, por Selcomp Ingeniería S.A.S., en virtud de la ejecución de la Orden de Compra No. 99058 -Contrato No.20220658 Página 16 de 25

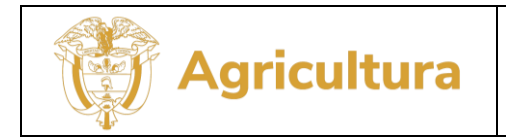

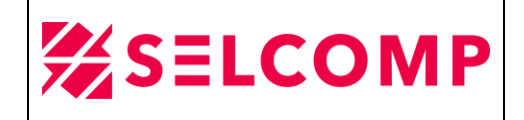

Luego damos clic en seleccionamos la base de datos a restaurar, que en este caso es FAIA\_BD, clic derecho Restore database>Restore lastest state to ANDROMEDA:

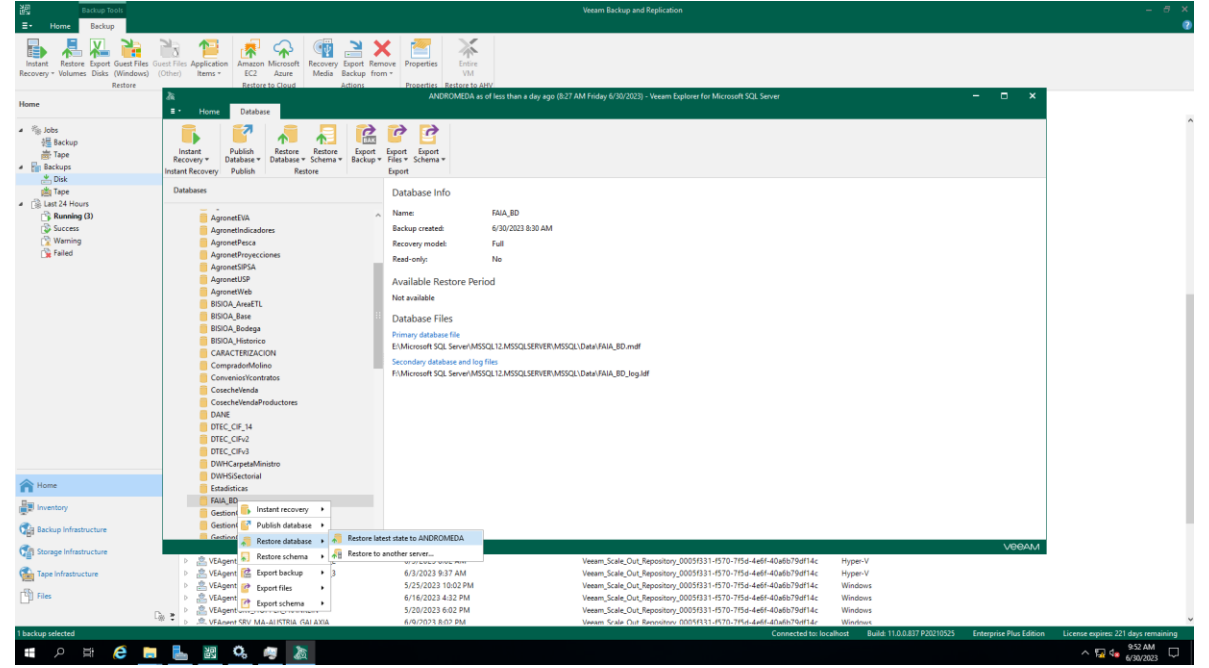

Después de dar clic en las opciones anteriormente mencionadas, la herramienta VEEAM BACKUP iniciará la respectiva restauración:

| Image: Provide and provide and provide and             | V 🍋 🎽                    | a 🕼 😹 🕰 📾 🎽 🗙 😹 🗌                                                                                                    |                                                                                                    |
|----------------------------------------------------------------------------------------------------|--------------------------|----------------------------------------------------------------------------------------------------|----------------------------------------------------------------------------------------------------|
| keen vereen vere | Export Guest Files Guest | Ries Application Amazon Microsoft Recovery Export Remove Properties Entire                                                                                                    |                                                                                                    |
| Image: Control Image: Control Control <t< th=""><th>s Disks (Windows) (Oth</th><th>er) Items * EC2 Azure Media Backup from * VM<br/>Restauste Claud</th><th></th></t<>                                                                                                    | s Disks (Windows) (Oth   | er) Items * EC2 Azure Media Backup from * VM<br>Restauste Claud                                                                                                    |                                                                                                    |
| Image: Second Second Secon            | Activite                 | ANDROMEDA as of less th                                                                                                    | en e dev ego (8:27 AM Fridav 6/30/2023) - Veeem Explorer for Microsoft SQL Server 🛛 🗖 🗙                        |
| Image: Start Start   Image: Start Start   Image: Start Start Start   Image: Start Start Start   Image: Start Start Start   Image: Start Start Start Start   Image: Start Start                                                                                                    |                          | - Home Database                                                                                                    |                                                                                                    |
| None         Subsection           None         None           Appendixes/see         Appendixes/see           Appendixes/see         Appendixes/see           Appendixes/see         Appendixes/see           Appendixes/see         Appendixes/see           Appendixes/see         Appendixes/see           Appendixes/see         Appendixes/see           Appendixes/see         Appendixes/see           Appendixes/see         See See See See See See See See See See                                                                                                    | Ins                      | Instant<br>Recovery P<br>Database - Donama<br>Recovery P<br>Backbay - Beater<br>Backbay - Beater<br>Backbay - |                                                                                                    |
| India generation   India generation                                                                                                    |                          | Databases Database Info                                                                                                    |                                                                                                    |
| Nome         Dimensional           Processor         Exadadicus           Processor         Exadadicus           Exadadicus         Exadadicus           Exadadicus         Exadadicus           Exadadicus         Exadadicus           Exadadicus         Exadadicus           Exadadicus         Exadadicus           Exadadicus         Exadadicus           Exadadicus         Exadadicus           Exadadicus         Exadadicus           Exadadicus         Exadadicus           Exadadicus         Exadadicus           Exadadicus         Exadadicus           Exadadicus                                                                                                    | 5<br>D)                  | AgrinetTVA     AgrinetTVA     A                                                                                                    | D<br>22 B3D AM<br>Restoring Database. X<br>Atore point                                                         |
| Investory         IAAADO           Backop Iohansteller         Gestand Comunities, edit           Backop Iohansteller         Gestand Comunities, edit           Backop Iohansteller         Gestand Comunities, edit           Backop Iohansteller         Gestand Comunities, edit           Backop Iohansteller         Gestand Comunities, edit           Backop Iohansteller         Magent Mensul, MY, IOMEO, Panet, 3         6/1/2023 B37 AM           Type Infeature         Straget Mensul, MY, IOMEO, Panet, 3         6/1/2023 B37 AM         Weem, Scale, Out, Repository, 0005131-157-1564-461-40ab754714c         Hyper-V           Type Infeature         Straget Mensul, MY, IOMEO, Panet, 3         6/1/2023 B37 AM         Weem, Scale, Out, Repository, 0005131-157-1564-461-40ab754714c         Hyper-V           File         Straget Mensul, MY, IOMEO, Panet, 3         6/1/2023 B37 AM         Weem, Scale, Out, Repository, 0005131-157-1564-461-40ab754714c         Without A           File         Straget Ministration         6/1/2023 B37 AM         Weem, Scale, Out, Repository, 0005131-157-1564-461-40ab754714c         Without A           File         Straget Ministration         6/1/2023 B37 AM         Weem, Scale, Out, Repository, 0005131-157-1564-461-40ab754744c         Without A           Straget Ministration         Straget Ministration         Kingent Ministration         Weem Scale, Out, Repositing, 1005031-1157-1564-461-4                                                                                                    |                          | DWHSiSectorial<br>Estadísticas                                                                                                    |                                                                                                    |
| pression         Generationsamalies         Official Communities         Official Communities <th></th> <th>FAIA_BD</th> <th></th>                                                                                                    |                          | FAIA_BD                                                                                                    |                                                                                                    |
| Bitup Mathematicative         Genetic communities, sM           Bitup Mathematicative         Centrol communities, sM           Discopil Inflationative         - @                                                                                                    |                          | GestionConsumibles                                                                                                    |                                                                                                    |
| Stoops Inflationce         Composition         Composition <thcomposition< td="" th<=""><td>ructure</td><td>GestionConsumibles_old</td><td></td></thcomposition<>                                                                                                    | ructure                  | GestionConsumibles_old                                                                                                    |                                                                                                    |
| Jampy Ministration         P. B. VSpyret Meanu, MY, KOMED, Pare J.         61,7023 803 AM         Very Ministration         Provide Ministration         Provide Ministration         P                                                                                                    |                          | E Definition and ministerian                                                                                                    | MAGGV                                                                                                    |
| Tape Infrastructure         ><br>[Age nt Manual, MV ADMIO, Parte]              4/J 2022 P3 7 AM         Veam, Scale, Qut, Biposhory, 2005/931-470-7156-4464-04/ab/16741-4;              Hyper-V            Files         >              [Age nt Manual, MV ADMIO, Parte]              5/J 2022 10.02 PM         Veam, Scale, Qut, Biposhory, 2005/931-470-7156-4464-04/ab/16741-4;              Hyper-V            Files         >              [Age nt MJ, ADMIO, Parte]              5/J 2022 10.02 PM         Veam, Scale, Qut, Biposhory, 2005/931-470-7156-4464-04/ab/16741-4;              Windows            Files         >              [Age nt MJ, ADMIO, Parte], ADMIO, MARKAN              2/J 2022 06.02 PM              Veam, Scale, Qut, Biposhory, 2005/931-470-7164-464-04/ab/16741-4;              Windows            Image: Administry on the state of the state of the state                                                                                                    | ructure                  | VEAgent Mensual_MV_ROMEO_Parte_2 6/3/2023 8:02 AM                                                                                                    | Veeam_Scale_Out_Repository_0005f331-f570-7f5d-4e6f-40a6b79df14c Hyper-V                                        |
| File <ul></ul>                                                                                                    | ture                     | VEAgent Mensual_MV_ROMEO_Parte_3 6/3/2023 9:37 AM                                                                                                    | Veeam_Scale_Out_Repository_0005f331-f570-7f5d-4e6f-40a6b79df14c Hyper-V                                        |
| Files <ul> <li></li></ul>                                                                                                    |                          | VEAgent Mensual_SRV_ARISTOTELES 5/25/2023 10:02 PM                                                                                                    | Veeam_Scale_Out_Repository_0005f331+f570-7f5d-4e6f-40a6b79df14c Windows                                        |
| Description         P ≥ V Adgent SRV.HOPPER_FANKUN         5/20/2023 602 PM         Veems_Scale_Out_Bepository_0005831 1470.77654-def-4068F90f144         Windows           b = ± V Adgent SRV.HOPPER_FANKUN         5/20/2023 602 PM         Veems_Scale_Out_Bepository_0005831 1470.77654-def-4068F90f144         Windows                                                                                                    |                          | VEAgent SRV_GANDHI_GALAXIA 6/16/2023 4:32 PM                                                                                                    | Veeam_Scale_Out_Repository_0005f331-f570-7f5d-4e6f-40a6b79df14c Windows                                        |
| VEdwant SRV MalaliSTRIA GALAXIA 6/9/2023 8:02 PM Veeam Scale Out Repository 0005f331;670,764;4e6f;40a6h;794f14c                                                                                                    | Da 3                     | VEAgent SRV_HOPPER_FRANKLIN 5/20/2023 6:02 PM                                                                                                    | Veeam_Scale_Out_Repository_0005f331-f570-7f5d-4e6f-40a6b79df14c Windows                                        |
|                                                                                                    |                          | b                                                                                                    | Veeam Scale Out Rennsitory 00051331-0570-7050-4665-40a6b-79df14c Windows                                       |
| Connected to: localhost Build: 11.0.0.837 P20210525 Enterprise Plus Edition License expires: 221 days in                                                                                                    |                          |                                                                                                    | Connected to: localhost Build: 11.0.0.837 / 2021/0525 Enterprise Plus Edition License expires: 221 days remain |

El presente documento fue diseñado para el Ministerio de Agricultura y Desarrollo Rural – MADR, por Selcomp Ingeniería S.A.S., en virtud de la ejecución de la Orden de Compra No. 99058 -Contrato No.20220658 Página 17 de 25

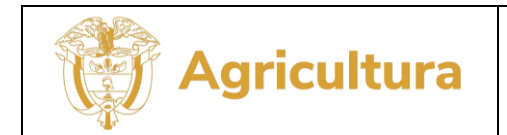

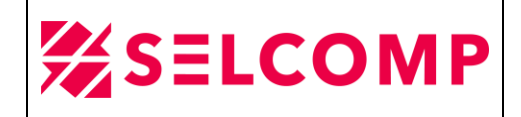

> En la siguiente imagen se puede evidenciar el progreso de restauración:

| Instant Restore Export Guest Files G<br>Recovery - Volumes Disks (Windows)<br>Restore<br>Home                                                                                                    | Uest Files Application         Amazon Microsoft         Recovery Diport F           (Other)         Items *         EC2         Azure         Media         Backup H           Existence to Cloud         Actions         Actions         Actions         Actions                                                                                                    | More Preperties Entire     Presents Instruct Party     Presents Instruct Party     ANDROMEDA as a fees than a day age (827 AM Friday 6/30/2023) - Vecam Explorer for Microsoft SQL Server     ANDROMEDA as a fees than a day age (827 AM Friday 6/30/2023) - Vecam Explorer for Microsoft SQL Server                                                                                                    |  |
|----------------------------------------------------------------------------------------------------|----------------------------------------------------------------------------------------------------|----------------------------------------------------------------------------------------------------|--|
| <ul> <li>ids     id facture     if Tope     in tackup     if Tope     in tackup     if tackup     if tackup     i</li></ul> | Internet<br>Internet<br>Packa<br>Recrear<br>Packa<br>Packa<br>P | Even     Even       Database Info     Even       Recovery model     Full       Recovery model     Full       Recovery model     Full       Available Rector     Recovery fordations       Database Files     Copyring files       Recovery model     Full       Database Files     Operation programs 10%       Distabase Files     Stage       Private Addes files     Stage       Secondary database files     Stage                                                                                                    |  |
| A Home                                                                                                    | DWHSiSectorial<br>Estadísticas                                                                                                    |                                                                                                    |  |
| Inventory                                                                                                    | GestionConsumibles                                                                                                    |                                                                                                    |  |
| Backup Infrastructure                                                                                                    | GestionConsumibles_old                                                                                                    | v literature and the second second seco |  |
| Storage Infrastructure                                                                                                    | N Statest Meeting MU POMEO Date 2                                                                                                    | 6/2/2022.8/2/AM Viscon: Scale Ovt Remailers, 0005/221.8570.7864.4x64.40x65704/24x - Mones V. VODAM                                                                                                    |  |
| Tape Infrastructure                                                                                                    | VEAgent Mensual_MV_ROMEO_Parte_3                                                                                                    | 6/3/2023 9:37 AM Veam_Scale_Out_Repository_0005f331-f570-f564-466f4-026b79df14c Hyper-V                                                                                                    |  |
|                                                                                                    | VEAgent Mensual_SRV_ARISTOTELES                                                                                                    | 5/25/2023 10:02 PM Veeam_Scale_Out_Repository_0005f331-f570-7f5d-4e6f-40a6b79df14c Windows                                                                                                    |  |
| U Files                                                                                                    | VEAgent SRV_GANDHI_GALAXIA                                                                                                    | 6/16/2023 4:32 PM Veeam_Scale_Out_Repository_0005731+570-75d-466-40x8b79df14c Windows                                                                                                    |  |
|                                                                                                    | VEAgent SRV_ROPPER_FRANKLIN                                                                                                    | 5/20/2023 Bio 2 Min Veeam_Scale_OUL_Repository_0001531-15/10-1750-4601-40680/3014c Windows 6/0/2023 Bio 2 Min Veeam_Scale_OUL_Repository_0001531-15/10-1750-4601-40680/3014c                                                                                                    |  |

> A continuación, se puede evidenciar que la restauración fue exitosa:

| a<br>≣ • Home Database                                                                                                    | ANDROMEDA as of less than a day ago                                                       | o (8:27 AM Friday 6/30/2023) - Veeam Explorer for Microsoft SQL Server | ×     |
|----------------------------------------------------------------------------------------------------|-------------------------------------------------------------------------------------------|------------------------------------------------------------------------|-------|
| Instant<br>Recovery Publish<br>Instant Recovery Publish                                                                                                    | Export<br>Files v Schema v<br>Export                                                      |                                                                        |       |
| Databases                                                                                                    | Database Info                                                                             |                                                                        |       |
| AgronetEVA<br>AgronetProcess<br>AgronetProcess<br>AgronetBros<br>AgronetBros<br>AgronetBros                                                                                                    | Name: FAIA_BD<br>Backup creat<br>Recovery m<br>Read-only: Otabases restore s<br>Available | Veeam Explorer for Microsoft SQL Server X<br>summary<br>stored.        |       |
| AgronetWeb<br>BISIOA,Base<br>BISIOA,Base<br>BISIOA,Bisse<br>BISIOA,Jeistorico<br>CARACTERIZACION<br>CompradorMolino<br>CompradorMolino<br>CompradorMolino<br>Conserte/Venda<br>Coseche/VendaProductores<br>DANE<br>DTEC_CIF_14 | Not availab<br>Database<br>Primary dat<br>EvMicrosof<br>Secondary c<br>FAMicrosof         | Result<br>Restored to ANDROMEDA with name FAIA_BD                      |       |
| DTEC_CIFV2<br>DTEC_CIFV3<br>DWHCarpetaMinistro<br>DWHSSectorial<br>Estadisticas<br>FAIA_BD<br>GestionConsumibles<br>GestionConsumibles_old<br>GestionConsumiblesProd                                                           | Errors V Warnings V Succe                                                                 | ок                                                                     | -     |
|                                                                                                    |                                                                                           |                                                                        | VEEAM |

El presente documento fue diseñado para el Ministerio de Agricultura y Desarrollo Rural – MADR, por Selcomp Ingeniería S.A.S., en virtud de la ejecución de la Orden de Compra No. 99058 -Contrato No.20220658 Página 18 de 25

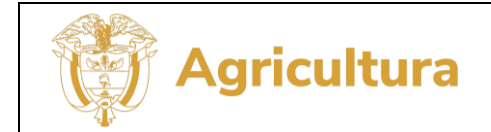

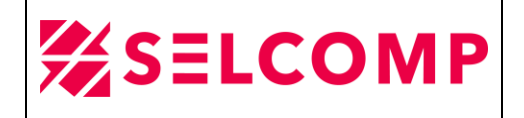

Una vez finalizada la restauración, se procede a verificar en el servidor de Andromeda se encuentre efectivamente la BD y en la siguiente imagen se pueden evidenciar como FAIA\_BD y se puede evidenciar la fecha de creación:

|                                                            | Results 📑 N   | Messages   |        |                                                 |       |       |               |                     |                   |             |           |          |          |                          |
|------------------------------------------------------------|---------------|------------|--------|-------------------------------------------------|-------|-------|---------------|---------------------|-------------------|-------------|-----------|----------|----------|--------------------------|
| name db_size owner dbid created status compatibility_level |               |            |        |                                                 |       |       | ibility_level |                     |                   |             |           |          |          |                          |
| 1                                                          | FAIA_BD       | 160140.1   | 9 MB   | ${\sf MINAGRICULTURA} \verb+ adminbackup.madrx$ | 80    | Jun 3 | 0 2023        | Status=ONLINE, Upda | ateability=READ_W | RITE, UserA | ccess=MUL | TI_USER, | 120      |                          |
| <                                                          |               |            |        |                                                 |       |       | Ш             |                     |                   |             |           |          |          | >                        |
|                                                            | name          | fileid     | filena | ne                                              |       |       | filegroup     | size                | maxsize           | growth      | usage     |          |          |                          |
| 1                                                          | FAIA_BD       | 1          | E:\M   | icrosoft SQL Server\MSSQL12.MSSQLSER\           | /ER\M | SSQ   | PRIMAR        | 158807040 KB        | Unlimited         | 1024 KB     | data only |          |          |                          |
| 2                                                          | FAIA_BD_log   | g 2        | F:\M   | crosoft SQL Server\MSSQL12.MSSQLSERV            | /ER\M | SSQ   | NULL          | 5176512 KB          | 2147483648 KB     | 10%         | log only  |          |          |                          |
|                                                            |               |            |        |                                                 |       |       |               |                     |                   |             |           |          |          |                          |
| 0                                                          | uery executed | d successf | ully.  |                                                 |       |       |               | ANDROMEDA (         | 12.0 SP2)   MINAC | GRICULTUR   | A\xadmin  | master   | 00:00:00 | )   3 rows               |
|                                                            |               |            |        |                                                 |       |       |               |                     | Ln 36             | Col         | 8         | Ch 18    |          | INS                      |
|                                                            |               |            |        |                                                 |       |       |               |                     |                   |             | • [       | 6 🕑 🕼    | ESP      | 2:19 p. m.<br>30/06/2023 |

## 3.2.1.LOG DE RESTAURACIÓN DE BASES DE DATOS

En el servidor de Veeam-Win-Node1, en la herramienta Veeam Backup and Replication en la opción señalada en el recuadro y en la opción **Restore**>Application Item Restore se puede observar el LOG de restauración en las siguientes opciones:

| 문화 Session Tools<br>표- Home View Session                              |                                                                                                    | Veeam Backup and Replication                                                                                                 |                                                             |                                                     | - 8 ×<br>(2)                        |
|-----------------------------------------------------------------------|----------------------------------------------------------------------------------------------------|----------------------------------------------------------------------------------------------------|-------------------------------------------------------------|-----------------------------------------------------|-------------------------------------|
| Stop Statistics Report                                                |                                                                                                    |                                                                                                    |                                                             |                                                     |                                     |
| History                                                               | Q. Type in an object name to search for                                                                                                    |                                                                                                    |                                                             |                                                     |                                     |
| ▲ D <sub>0</sub> Jobs<br>D <sub>0</sub> Backup<br>D <sub>0</sub> Tape | Job Name SQL Server database restore (ANDROMEDA) Restore Session                                                                                                    | Session Type Status Status Windows Application Ite Success 6/3                                                               | t Time ↓ End Time<br>0/2023 9:52 AM 6/30/2023 11:39 AM<br>× |                                                     |                                     |
| Uga Agents                                                            | Name: SQL Server database restore (ANDROMEDA)<br>Restore type: Application Item Restore<br>Initiated by: VERAA-VIIN-NADDET/Medial<br>Statistics Reson: Presenters; 109 | Status:         Seccess           Start time:         6/30/2023 9:52:12 AM           End time:         6/30/2023 11:39:02 AM |                                                             |                                                     |                                     |
| C Application Item Restore<br>C File Share Restore                    | Message<br>Application item level restore started                                                                                                    | 204 ICD 41                                                                                                    | Duration                                                    |                                                     |                                     |
|                                                                       | Mounting restore point                                                                                                    |                                                                                                    |                                                             |                                                     |                                     |
| A Home                                                                |                                                                                                    |                                                                                                    | Close                                                       |                                                     |                                     |
| Inventory                                                             |                                                                                                    |                                                                                                    |                                                             |                                                     |                                     |
| Backup Infrastructure                                                 |                                                                                                    |                                                                                                    |                                                             |                                                     |                                     |
| Storage Infrastructure                                                |                                                                                                    |                                                                                                    |                                                             |                                                     |                                     |
| Tape Infrastructure                                                   |                                                                                                    |                                                                                                    |                                                             |                                                     |                                     |
| Files                                                                 |                                                                                                    |                                                                                                    |                                                             |                                                     |                                     |
| 1 session selected                                                    |                                                                                                    |                                                                                                    | Connected to: localhost                                     | Build: 11.0.0.837 P20210525 Enterprise Plus Edition | License expires: 221 days remaining |
| 🔳 🔎 मा 🧟 🗮                                                            |                                                                                                    |                                                                                                    |                                                             |                                                     | ^ 11:39 AM<br>6/30/2023 □           |

El presente documento fue diseñado para el Ministerio de Agricultura y Desarrollo Rural – MADR, por Selcomp Ingeniería S.A.S., en virtud de la ejecución de la Orden de Compra No. 99058 -Contrato No.20220658 Página 19 de 25

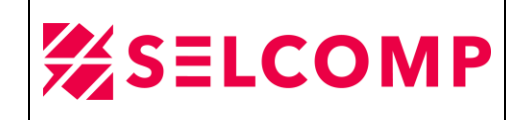

## 3.3. RESTAURACIÓN DE MAQUINA VIRTUAL

Se realizan pruebas de restauración del JOB - VEAgent Mensual\_MV\_FRANKLIN, en este JOB se almacena la copia de varias Máquinas virtuales, en este caso se restaura la copia de la máquina virtual de ICARO que contiene el sistema operativo y unidades de datos adicionales.

En la herramienta de Veeam Backup se ingresa a la opción Home>Backups>Disk y se selecciona el JOB VEAgent Mensual\_MV\_FRANKLIN, luego clic derecho y se selecciona la opción Restore VM files:

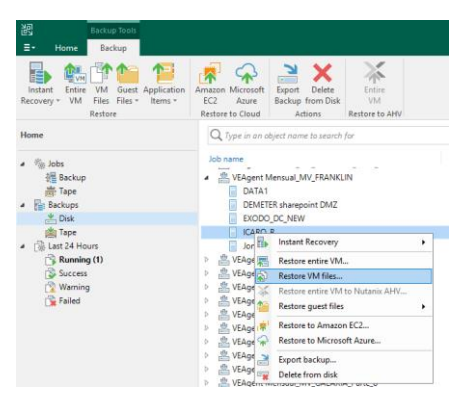

> Luego seleccionamos la opción señalada y luego Next:

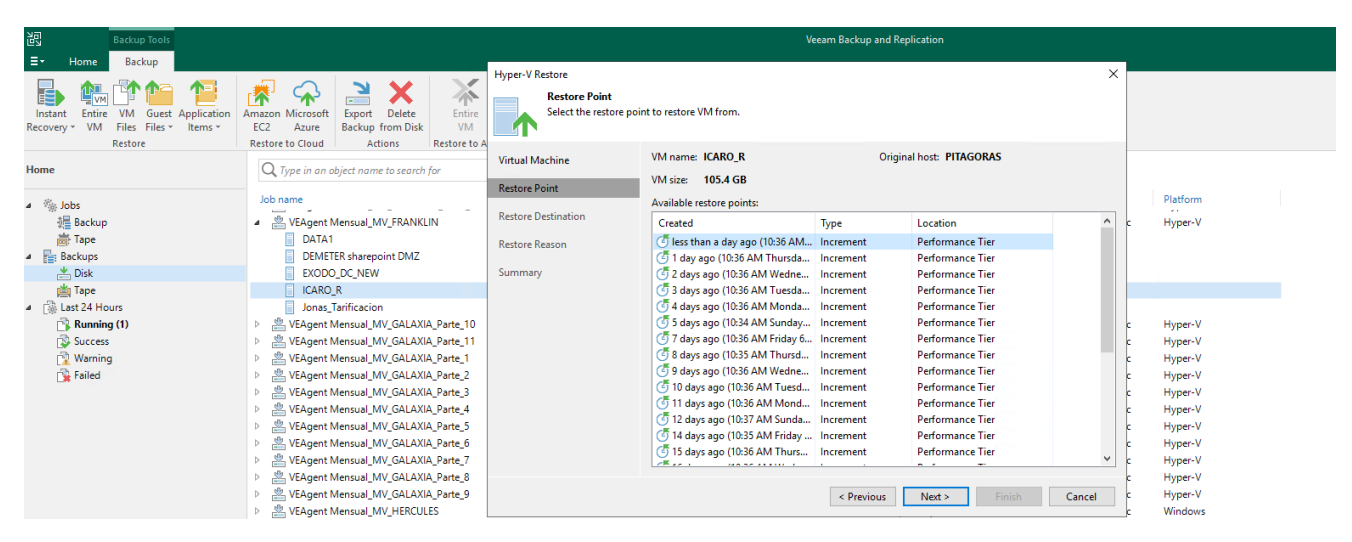

El presente documento fue diseñado para el Ministerio de Agricultura y Desarrollo Rural – MADR, por Selcomp Ingeniería S.A.S., en virtud de la ejecución de la Orden de Compra No. 99058 -Contrato No.20220658 Página 20 de 25

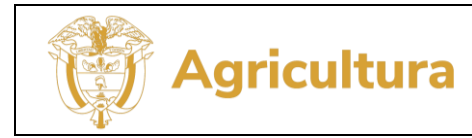

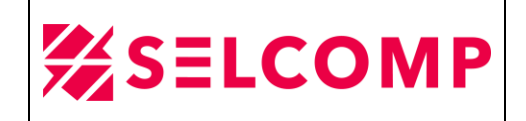

Luego seleccionamos la opción del servidor en el que se va a restaurar y las unidades del servidor a restaurar, en este caso seleccionamos uno de los nodos físicos del clúster de Franklin y todas las unidades de la MV a restaurar y luego Next:

| 문 Backup Tools<br>문 Home Backup                                                                                 |                                                                                                    |                                                                                  | Veeam Backup and                                                                    | Replication                  |                                                                                                    |
|----------------------------------------------------------------------------------------------------|----------------------------------------------------------------------------------------------------|----------------------------------------------------------------------------------|-------------------------------------------------------------------------------------|------------------------------|----------------------------------------------------------------------------------------------------|
| Instant Entire VM Guest Application<br>Recovery * VM Files Files * Items *<br>Restore                           | Amazon Microsoft<br>EC2 Azure<br>Restore to Cloud Actions Restore to AHV                                                                                                    |                                                                                  |                                                                                     |                              |                                                                                                    |
| Home                                                                                                    | Q. Type in an object name to search for                                                                                                    | ×                                                                                |                                                                                     |                              |                                                                                                    |
| <ul> <li>▲ Nobs</li> <li>※ Jobs</li> <li>※ Backup</li> <li>※ Tope</li> <li>▲ Backups</li> <li>* Disk</li> </ul> | Job name   VEAgent Mensual MV FRANKLIN  DATA1  EXCOD. DC_NEW                                                                                                    | Creation time<br>Hyper-V Restore<br>Restore Destination<br>Choose server and for | Restore points Repository 1                                                         | pick files to restore.       | Platform<br>X r-V                                                                                                    |
| iape<br>▲ [] Last 24 Hours<br>(] Running (2)<br>(] Success<br>(] Warning                                        | ICARO_K     Ionas_Tarificacion     EVEAgent Mensual_MV_GALAXIA_Parte_10     Segent Mensual_MV_GALAXIA_Parte_11     Seguent Mensual_MV_GALAXIA_Parte_11                                                                                                    | Virtual Machine<br>Restore Point                                                 | Server:<br>PITAGORAS<br>Path to folder:                                             |                              | ✓ Details r-V<br>r-V<br>r-V                                                                                                    |
| Failed                                                                                                    | A VEAgent Mensual_MV_GALAXIA_Parte_2     A VEAgent Mensual_MV_GALAXIA_Parte_3     A VEAgent Mensual_MV_GALAXIA_Parte_4                                                                                                    | Restore Destination<br>Restore Reason                                            | VM files to restore:<br>Name                                                        | Size                         | Browse<br>r-V<br>Select All                                                                                                    |
|                                                                                                    | ▷         Ski (Kågent Mensual, MV, GALAXIA, Parte, 5           ▷         Ski (Kågent Mensual, MV, GALAXIA, Parte, 6           ▷         Ski (Kågent Mensual, MV, GALAXIA, Parte, 7           ▷         Ski (Kågent Mensual, MV, GALAXIA, Parte, 7           ▷         Ski (Kågent Mensual, MV, GALAXIA, Parte, 7           ▷         Ski (Kågent Mensual, MV, GALAXIA, Parte, 7           ▷         Ski (Kågent Mensual, MV, MADK, HA, VM, MARK, Parte, 9           ▷         Ski (Kågent Mensual, MV, MADK, HA, VM, MARE, Parte, 2           ▷         Ski (Kågent Mensual, MV, MADK, HA, VM, MARE, Parte, 2           ▷         Ski (Kågent Mensual, MV, MADK, HA, VM, MARE, Parte, 3           ▷         Ski (Kågent Mensual, MV, MADK, HA, VM, MARE, Parte, 3           ▷         Ski (Kågent Mensual, MV, MADK, HA, VM, MARE, Parte, 3           ▷         Ski (Kågent Mensual, MV, MADK, PANTE, Parte, 3           ▷         Ski (Kågent Mensual, MV, MADK, PANTE, Parte, 3           ▷         Ski (Kågent Mensual, MV, MADK, PANTE, Parte, 2           ▷         Ski (Kågent Mensual, MV, MADK, PANTE, Parte, 2 | Summary                                                                          | ☑ AF24592-0171-0959-84A9-5E669F<br>☑ data_icaro_30052023.vhdx<br>☑ WS201282_G2.VHDX | 302 KB<br>25.9 GB<br>79.5 GB | Clear All         r-V           r-V         r-V           r-V         r-V           ovs         are           are         are           ovs         ovs           r-V         r-V |
|                                                                                                    | E VEAgent Mensual_MV_ROMEO_Parte_3     E VEAgent Mensual_SRV_ARISTOTELES                                                                                                    |                                                                                  |                                                                                     | < Previous Next > Finish     | Cancel r-V<br>ows                                                                                                    |

> Luego se especifica el motivo de la restauración y Next y luego Finish:

| o name                                                                                                    | Hyper-V Restore                                                   | ×                                                                                                    | f      |
|----------------------------------------------------------------------------------------------------|-------------------------------------------------------------------|----------------------------------------------------------------------------------------------------|--------|
| VEAgent Mensual_MV_FRANKLIN     DATA1     DEMETER sharepoint DMZ     EVOD CC_NEW                                                                                                    | Restore Reason<br>Type in the reason<br>reference.                | for performing this restore operation. This information will be logged in the restore sessions history for later | þ      |
|                                                                                                    | Virtual Machine                                                   | Restore reason:                                                                                                  |        |
| Jonas_Tarificacion<br>YEAgent Mensual_MV_GALAXIA_Parte_10<br>VEAgent Mensual_MV_GALAXIA_Parte_11<br>VEAgent Mensual_MV_GALAXIA_Parte_11<br>VEAgent Mensual_MV_GALAXIA_Parte_13<br>VEAgent Mensual_MV_GALAXIA_Parte_33<br>VEAgent Mensual_MV_GALAXIA_Parte_53<br>VEAgent Mensual_MV_GALAXIA_Parte_55<br>VEAgent Mensual_MV_GALAXIA_Parte_55<br>VEAgent Mensual_MV_GALAXIA_Parte_57<br>VEAgent Mensual_MV_GALAXIA_Parte_77<br>VEAgent Mensual_MV_GALAXIA_Parte_83<br>VEAgent Mensual_MV_GALAXIA_Parte_98<br>VEAgent Mensual_MV_GALAXIA_Parte_99<br>VEAgent Mensual_MV_HERCULES | Restore Point<br>Restore Destination<br>Restore Reason<br>Summary | PRUEBA DE RESTAURACION MV                                                                                        |        |
| 온 VEAgent Mensual_MV_MADR_HA_VMWARE_Parte_1<br>아이슈 Mensual_MV_MADR_HA_VMWARE_Parte_2<br>안 VEAgent Mensual_MV_MADR_HA_VMWARE_Parte_3<br>오 VEAgent Mensual_MV_MOZART                                                                                                    |                                                                   |                                                                                                    | 0<br>0 |
| WEAgent Mensual_MV_ROMEO_ANDROMEDA                                                                                                    |                                                                   | Do not show me this page again                                                                                   |        |
| VEAgent Mensual_MV_ROMEO_Parte_1                                                                                                    |                                                                   |                                                                                                    | þ      |
| Kent Mensual MV ROMEO Parte 2                                                                                                    |                                                                   | < Previous Next > Finish Cancel                                                                                  |        |

El presente documento fue diseñado para el Ministerio de Agricultura y Desarrollo Rural – MADR, por Selcomp Ingeniería S.A.S., en virtud de la ejecución de la Orden de Compra No. 99058 -Contrato No.20220658 Página 21 de 25

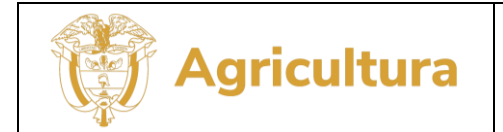

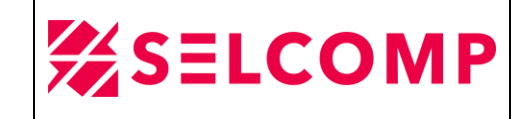

> A continuación, se puede observar que la restauración fue satisfactoria:

| lame:          | ICARO_R                                         | Status:                    | Success               |          |
|----------------|-------------------------------------------------|----------------------------|-----------------------|----------|
| lestore type:  | Full VM Restore                                 | Start time:                | 5/30/2023 10:58:08 AM |          |
| nitiated by:   | VEEAM-WIN-NODE1\Madrid                          | End time:                  | 5/30/2023 11:10:33 AM |          |
| Statistics Re  | ason Parameters Log                             |                            |                       |          |
| Message        |                                                 |                            |                       | Duration |
| 💟 Starting re  | estore job                                      |                            |                       |          |
| 🕑 Restoring    | from Veeam_Scale_Out_Repository_0005f331-       | f570-7f5d-4e6f-40a6b79df14 | lc                    |          |
| 💟 Queued f     | or processing at 5/30/2023 10:58:11 AM          |                            |                       |          |
| 🕑 Required     | backup infrastructure resources have been ass   | igned                      |                       |          |
| 🕑 Processin    | g ICARO_R                                       |                            |                       | 0:12:19  |
| 🕑 Locking r    | equired backup files                            |                            |                       |          |
| 💙 7 files to r | estore (120 GB)                                 |                            |                       |          |
| 💟 Restoring    | VSS metadata                                    |                            |                       |          |
| 💟 Connectir    | ng to Hyper-V VSS writer                        |                            |                       |          |
| 🕑 Restoring    | VM configuration file                           |                            |                       | 0:00:01  |
| 💟 Restoring    | data_icaro.vhdx (40 GB) : 25.7 GB restored at 5 | i3 MB/s                    |                       | 0:08:14  |
| 💟 Restoring    | WS2012R2_G2.VHDX (80 GB) : 69.1 GB restored     | d at 107 MB/s              |                       | 0:11:03  |
| 💟 Registerin   | g VM with Hyper-V VSS writer                    |                            |                       |          |
| 🕑 Updating     | VM security descriptor                          |                            |                       | 0:00:10  |
| 💟 Registerin   | g VM as cluster resource                        |                            |                       | 0:00:01  |
| 🕑 Powering     | on restored VM                                  |                            |                       | 0:00:02  |
| 🕑 Restore co   | ompleted successfully                           |                            |                       |          |
|                |                                                 |                            |                       |          |
|                |                                                 |                            |                       |          |
|                |                                                 |                            |                       |          |
|                |                                                 |                            |                       |          |

Una vez finalizada la restauración, se procede a verificar en los volúmenes donde se encontraban las unidades a restaurar y se puede evidenciar los nuevos discos respectivamente restaurados:

| 💀 pitagoras - Conexión a E | scritorio remoto                     |                    |                      |            |  |
|----------------------------|--------------------------------------|--------------------|----------------------|------------|--|
| 1. [ 💭 1. 🗐 = [            |                                      |                    | ICAR                 | 02         |  |
| File Home Share            | View                                 |                    |                      |            |  |
| 🔄 🕘 🔹 🕇 📕 🕨 This F         | PC   Local Disk (C:)  ClusterStorage | Volume1 + ICARO2   |                      |            |  |
| 4 🌟 Favorites              | Name                                 | Date modified      | Туре                 | Size       |  |
| 📃 Desktop                  | 📜 Virtual Machines                   | 31/05/2023 10:06 a | File folder          |            |  |
| 🗼 Downloads                | 🥪 data_icaro                         | 30/05/2023 11:08 a | Hard Disk Image File | 27.136.000 |  |
| Recent places              | WS2012R2_G2                          | 31/05/2023 10:08 a | Hard Disk Image File | 82.710.528 |  |
| Þ 🍓 This PC                |                                      |                    |                      |            |  |
| Þ <b>&amp;</b> Network     |                                      |                    |                      |            |  |

El presente documento fue diseñado para el Ministerio de Agricultura y Desarrollo Rural – MADR, por Selcomp Ingeniería S.A.S., en virtud de la ejecución de la Orden de Compra No. 99058 -Contrato No.20220658 Página 22 de 25

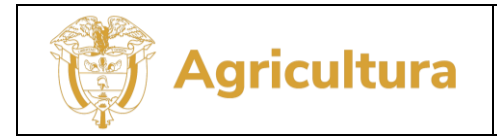

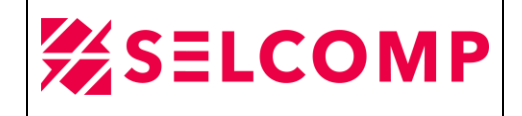

Luego se procede a verificar en el Hyper-v y se puede evidenciar que la MV se encuentra ubicada en el nodo de PITAGORAS y su estado es encendido:

| Franklin.minagricultura.GOV.CO    | Roles (14)<br>Search        |                   |                 |            |             | P           | ueries 🔻 📙 🔻 🗸 | Actions<br>Roles |
|-----------------------------------|-----------------------------|-------------------|-----------------|------------|-------------|-------------|----------------|------------------|
| Roles                             | Name                        | Status            | Туре            | Owner Node | Priority    | Information |                | 80 Co.           |
| > 📇 Storage                       | DATA1                       | Running           | Virtual Machine | PITAGORAS  | No Auto St  |             |                | Virt             |
| Networks                          | DEMETER sharepoint D_       | () Running        | Virtual Machine | PITAGORAS  | No Auto St_ |             |                | Cre              |
| Emiratos Arabes minagricultura G  | EXODO_DC_NEW                | Running           | Virtual Machine | PITAGORAS  | No Auto St_ |             |                | Vie              |
| > iii fenix.minagricultura.GOV.CO | LCARO_R                     | (*) Running       | Virtual Machine | PITAGORAS  | Medium      |             |                | Def.             |
| > 🎲 ROMEO.minag 📴 ICARO_R on PIT  | AGORAS - Virtual Machine Co | nnection          |                 |            |             |             | - 0            | ×                |
| LÚ                                |                             | e to sign (<br>NG | ODO<br>RAI      |            | RAI         | BAIO        |                |                  |

- 3.3.1.LOG DE RESTAURACIÓN DE MAQUINA VIRTUAL
- En la primera imagen se puede observar los parámetros de restauración, la fecha de restauración y el volumen donde se almacenaron los discos de la restauración:

| testore type: Full VM Restore nitiated by: VEEAM-WIN-NODE1\Madrid statistics Reason Parameters Log | Start time:         5/30/2023 10:58:08 AM           End time:         5/30/2023 11:10:33 AM |   |
|----------------------------------------------------------------------------------------------------|---------------------------------------------------------------------------------------------|---|
| <ul> <li>Destination</li> </ul>                                                                    |                                                                                             | 1 |
| Host                                                                                               | PATARROYO                                                                                   |   |
| Path                                                                                               | C:\ClusterStorage\Volume1\ICARO2                                                            |   |
| Preserve VM ID                                                                                     | True                                                                                        |   |
| Register as cluster resource                                                                       | True                                                                                        |   |
| VM registration name                                                                               | ICARO_R                                                                                     |   |
| <ul> <li>Restore point</li> </ul>                                                                  |                                                                                             |   |
| Backup                                                                                             | VEAgent Mensual_MV_FRANKLIN                                                                 |   |
| Date/time                                                                                          | 90 days ago (10:32 AM Saturday 4/1/2023)                                                    |   |
| ✓ Secure Restore                                                                                   |                                                                                             |   |
| Secure restore                                                                                     | False                                                                                       |   |
|                                                                                                    |                                                                                             |   |

El presente documento fue diseñado para el Ministerio de Agricultura y Desarrollo Rural – MADR, por Selcomp Ingeniería S.A.S., en virtud de la ejecución de la Orden de Compra No. 99058 -Contrato No.20220658 Página 23 de 25

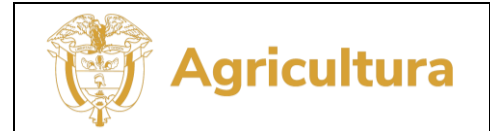

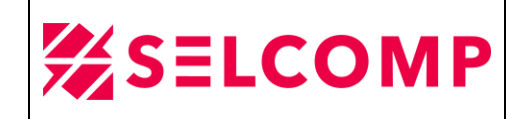

En el servidor de Veeam-Win-Node1, en la herramienta Veeam Backup and Replication en la opción señalada en el recuadro y en la opción **Restore>Full VM Restore** se puede observar el LOG de restauración:

| 🕼 Tape                   | ICARO_R                                                           | Full VM Restore      | Success       | 5/30/2023 10:58 AM | 5/30/2023 11:10 | AM |
|--------------------------|-------------------------------------------------------------------|----------------------|---------------|--------------------|-----------------|----|
| 🕞 Agents                 | Restoring VM                                                      |                      |               |                    |                 | ×  |
| Restore                  |                                                                   |                      |               |                    |                 |    |
| instant Recovery         | Name: ICARO_R                                                     | Status: Success      |               |                    |                 |    |
| Light Full VM Restore    | Restore type: Full VM Restore                                     | Start time: 5/30/202 | 3 10:58:08 AM |                    |                 |    |
| VM File Restore          | Initiated by: VEEAM-WIN-NODE1\Madrid                              | End time: 5/30/202   | 3 11:10:33 AM |                    |                 |    |
| Guest File Restore       |                                                                   |                      |               |                    |                 |    |
| Application Item Restore | Statistics Reason Parameters Log                                  |                      |               |                    |                 |    |
| File Share Restore       | Message                                                           |                      |               |                    | Duration        | ^  |
| 🖓 System                 | Required backup infrastructure resources have been assigned       |                      |               |                    |                 |    |
|                          | Processing ICARO_R                                                |                      |               |                    | 0:12:19         | -  |
|                          | Locking required backup files                                     |                      |               |                    |                 |    |
|                          | 7 files to restore (120 GB)                                       |                      |               |                    |                 |    |
|                          | Restoring VSS metadata                                            |                      |               |                    |                 |    |
|                          | Connecting to Hyper-V VSS writer                                  |                      |               |                    |                 |    |
|                          | Restoring VM configuration file                                   |                      |               |                    | 0:00:01         |    |
|                          | Restoring data_icaro.vhdx (40 GB) : 25.7 GB restored at 53 MB/s   |                      |               |                    | 0:08:14         |    |
|                          | Restoring WS2012R2_G2.VHDX (80 GB) : 69.1 GB restored at 107 MB/s |                      |               |                    | 0:11:03         | -  |
|                          | Registering VM with Hyper-V VSS writer                            |                      |               |                    |                 | -  |
|                          | Updating VM security descriptor                                   |                      |               |                    | 0:00:10         | -  |
|                          | Registering VM as cluster resource                                |                      |               |                    | 0:00:01         | -  |
|                          | Rectore completed successfully                                    |                      |               |                    | 0:00:02         | -  |
|                          | Vestore completed successiony                                     |                      |               |                    |                 | ~  |
|                          |                                                                   |                      |               |                    |                 |    |
|                          |                                                                   |                      |               |                    | Close           |    |
|                          |                                                                   |                      |               |                    |                 |    |
| A Home                   |                                                                   |                      |               |                    |                 |    |
| - Home                   |                                                                   |                      |               |                    |                 |    |
| Inventory                |                                                                   |                      |               |                    |                 |    |
| Backup Infrastructure    |                                                                   |                      |               |                    |                 |    |
| Storage Infrastructure   |                                                                   |                      |               |                    |                 |    |
| Tape Infrastructure      |                                                                   |                      |               |                    |                 |    |
| Filer                    |                                                                   |                      |               |                    |                 |    |

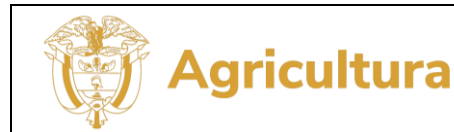

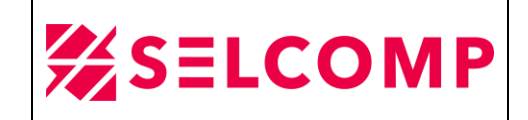

## GLOSARIO

**Backup:** Copia de seguridad generada para prevenir pérdida de información, la cual se ejecuta de forma manual o automática mediante software.

**Contingencia:** Hecho o problema que se plantea de forma imprevista. Todo sistema informático, equipo, programa o red, es susceptible a falla, es importante contar con sistemas alternos que ayuden a mitigar el impacto en caso de presentarse caída en un servicio.

**Clientes:** Son host que poseen datos que necesitan ser respaldados y tienen instalado el cliente de Data Protector.

**Dispositivos de almacenamiento:** Grupo de dispositivos de hardware o software dedicados a guardar datos y por extensión a administrarlos y buscarlos.

Drive: Es el elemento sobre el cual se ubica la cinta para su grabado o formateo.

**Pool:** Un pool es un conjunto lógico (o grupo) de medios con uso común. Sólo se puede tener medios del mismo tipo físico (cintas LTO5), un solo pool puede estar compuesto por varios dispositivos.